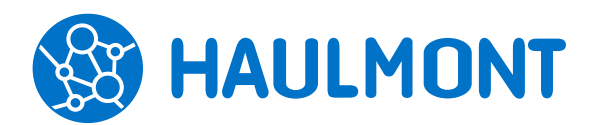

ООО «Хоулмонт»

# Отличительные особенности системы управления документами и задачами ТЕЗИС 4.2

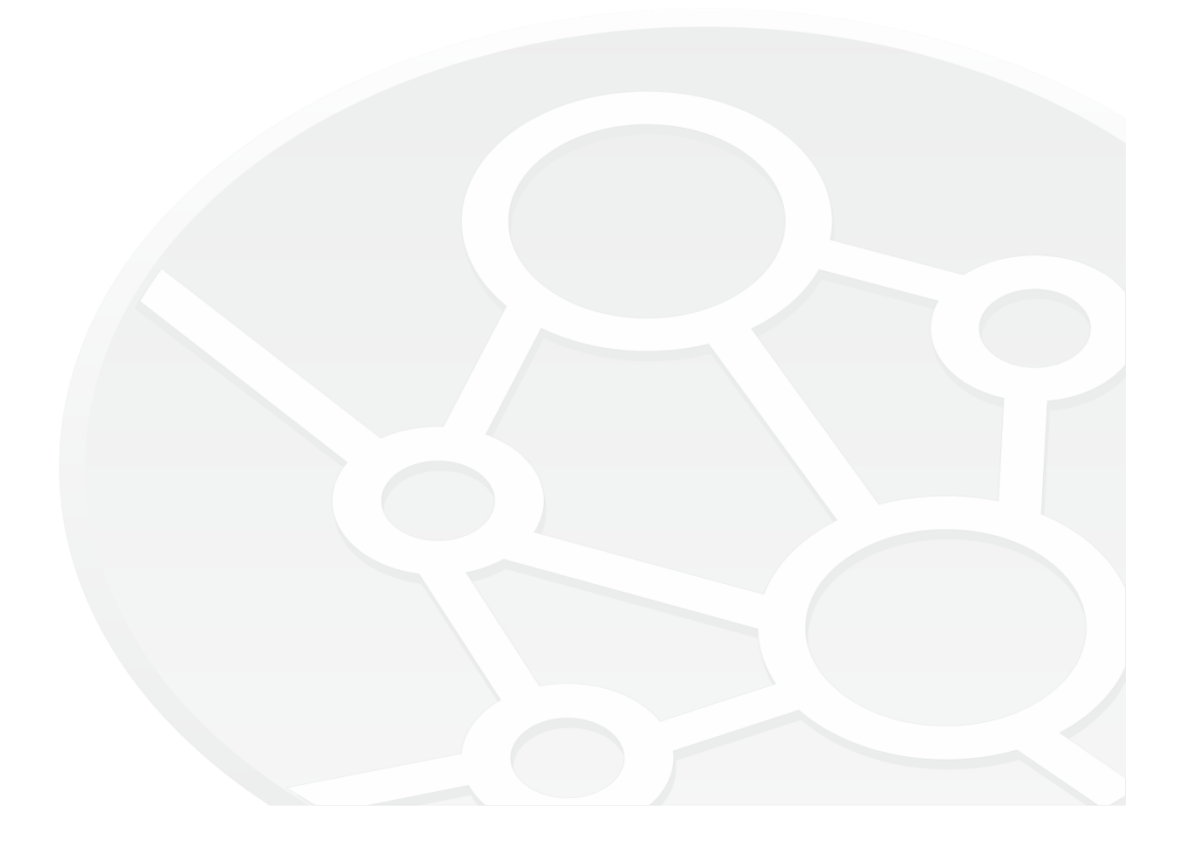

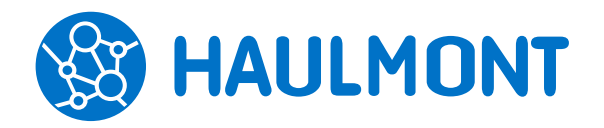

## СОДЕРЖАНИЕ

| 1.     | Общая функциональность                                                       | 4    |
|--------|------------------------------------------------------------------------------|------|
| 1.1.   | Повышение эффективности в работе с вкладкой «Обсуждения»                     | 4    |
| 1.2.   | Работа с часто используемыми фильтрами                                       | 5    |
| 1.3.   | Добавление вложений простым перемещением файла в карточку                    | 5    |
| 1.4.   | Отображение событий из ТЕЗИС в календаре Microsoft Outlook. Синхронизация    |      |
| отобра | ажения событий                                                               | 6    |
| 1.5.   | Совещания в календаре                                                        | 8    |
| 1.6.   | Приглашение на совещание                                                     | 9    |
| 1.7.   | Создать совещание на главном экране                                          | 9    |
| 1.8.   | Удобное выполнение полнотекстового поиска                                    | 9    |
| 1.9.   | Полнотекстовый поиск по Отправителю                                          | 10   |
| 1.10.  | Информирование о замещении                                                   | 10   |
| 1.11.  | Учет бессрочных событий в планировщике                                       | 10   |
| 1.12.  | Информация о пользователе в журнале действий                                 | 11   |
| 1.13.  | Переименование папок                                                         | 12   |
| 2.     | Задачи, документы и совещания                                                | . 13 |
| 2.1.   | Предпросмотр вложений в списках                                              | 13   |
| 2.2.   | Сравнение вложений документов                                                | 13   |
| 2.3.   | Возможность использования обычной и усиленной цифровой подписи (КриптоПро)   |      |
| однов  | ременно                                                                      | 14   |
| 2.4.   | Доступ к шаблонам и возможность заполнения вкладки «Безопасность» из шаблона | 14   |
| 2.5.   | Напоминания о просрочке для всех типов карточек                              | 16   |
| 2.6.   | Доступ к карточкам для сотрудников, указанных в полях «От», «Кому», «Копия»  | 17   |
| 2.7.   | Контрагент в связанных договорах                                             | 18   |
| 2.8.   | Изменение логики заполнения карточек из шаблона                              | 19   |
| 2.9.   | Новые поля в справочнике контрагентов                                        | 19   |
| 2.10.  | Гибкая настройка категорий документов                                        | 20   |
| 2.11.  | Все вложения из шаблона попадают в карточку                                  | 20   |
| 2.12.  | Автофокус на новых строках в форме запуска процесса                          | 21   |
| 2.13.  | Автоматическое заполнение данных об авторе в документе                       | 21   |
| 2.14.  | Изменение участников процессов самими участниками                            | 22   |
| 2.15.  | Назначение в процессе на руководителя                                        | 23   |
| 2.16.  | Группировка и фильтр в списке видов документов.                              | 24   |
| 3.     | Канцелярия                                                                   | . 25 |
| 3.1.   | Форма быстрой регистрации для всех канцелярских видов                        | 25   |
| 3.2.   | Регистрация в процессе согласования                                          | 25   |
| 3.3.   | Ограничение списка дел канцелярским видом документа                          | 25   |
| 3.4.   | Выбор принтера этикеток                                                      | 26   |
| 3.5.   | Изменение формата наименования дела                                          | 26   |
| 4.     | Администрирование                                                            | . 28 |

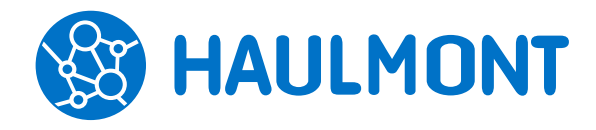

443090, Россия, Самара, ул. Гастелло 43А тел.: +7(846) 273-94-87, факс: +7(846) 273-94-87 www.haulmont.ru, info@haulmont.com

| 4.1.   | Расширение интеграции с Active Directory (Роли и группы доступа)               | 28 |
|--------|--------------------------------------------------------------------------------|----|
| 4.2.   | Увеличение количества подписываемых карточек при помощи ЭЦП                    | 29 |
| 4.3.   | VIP лицензия для администратора                                                | 30 |
| 4.4.   | Метрики производительности                                                     | 30 |
| 4.5.   | Механизм замены полей с выпадающим списком                                     | 30 |
| 4.6.   | Пункт меню «Обратная связь»                                                    | 31 |
| 4.7.   | Дополнительное поле для текстовых данных                                       | 32 |
| 4.8.   | Защита от взлома пароля методом перебора                                       | 32 |
| 4.9.   | Передача дополнительных данных при интеграции с Active Directory               | 32 |
| 4.10.  | Привязка отчетов к виду документа                                              | 32 |
| 4.11.  | Изменение папок действий при выполнении инициализации                          | 33 |
| 4.12.  | Изменение отчетов при выполнении инициализации                                 | 34 |
| 4.13.  | Редактирование и удаление папок поиска, созданных под замещением               | 35 |
| 4.14.  | Сохранение отчета в экране его редактирования                                  | 35 |
| 4.15.  | Восстановление соединения с сервером                                           | 35 |
| 4.16.  | Поддерживаемое ПО                                                              | 36 |
| 4.17.  | Автоматическое сравнение и распознавание вложений в карточках документов, зада | чи |
| догово | ров                                                                            | 36 |
| 4.18.  | Прочее                                                                         | 36 |
| 5.     | CUBA Studio                                                                    | 37 |
| 5.1.   | Поддержка шаблонов для новых карточек студии                                   | 37 |
| 5.2.   | История изменений в CUBA Studio                                                | 37 |
| 6.     | ТЕЗИС: Помощник                                                                | 38 |
| 6.1.   | Добавлена jre в exe/msi-установщик ТЕЗИС: Помощника                            | 38 |
| 6.2.   | Переименование плагинов для MS Office                                          | 38 |
| 6.3.   | Установка ТЕЗИС: Помощника пользователями ПК без прав администратора           | 38 |

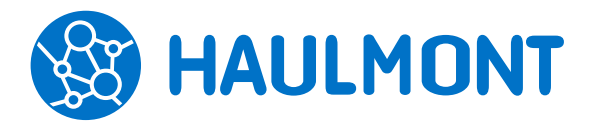

## 1. Общая функциональность

## 1.1. Повышение эффективности в работе с вкладкой «Обсуждения»

В новой версии ТЕЗИС 4.2 улучшена работа по чтению обсуждений по карточке и комментариев, оставляемых в процессе. Теперь на вкладке **«Обсуждения»** отображаются:

- обсуждения карточки;
- комментарии, оставленные при выполнении процессного действия;
- информация о добавлении и изменении вложений.

### Примечание:

В карточках, которые были запущены по процессу на старых версиях, комментарии из процесса не будут перенесены на вкладку **«Обсуждения»**.

Добавляется информация только о тех процессных действиях, которые были выполнены с комментарием. Если действие выполнено без комментария, то записи на вкладке **«Обсуждения»** не будет. Если процессное действие выполнено одновременно с добавлением вложения и комментария, то добавится одна запись.

| Договоры | > Дого             | вор № 0            | 007 от 30.05.                              | 2017 (Договор)                       | )                   |                   |          |            |  |
|----------|--------------------|--------------------|--------------------------------------------|--------------------------------------|---------------------|-------------------|----------|------------|--|
| Детали   | Вложен             | ния (2)            | Процессы                                   | Канцелярия                           | Иерархия            | Обсуждения (6)    | Версии   | +          |  |
| · (      | <b>Бор</b> і<br>До | исова Е<br>бавлен  | <b>лена</b> 30.05.<br>о вложение: <u>/</u> | 2017 18:31<br><b>]оговор купли</b> - | продажи.doc         |                   |          |            |  |
|          | ٢                  | Денио<br>Борио     | с Смирнов<br>сова Елена, п                 | 30.05.2017 18:3<br>поправьте, пож    | 35<br>алуйста, пунн | сты 2.1.3 и 5.2.4 |          |            |  |
|          | 0                  | Бори<br>Денис      | сова Елена<br>Смирнов, у                   | 31.05.2017 10:<br>точните, пожал     | 25<br>туйста, какие | именно изменения  | необходи | мо внести. |  |
|          | Q                  | Дмит<br>Борис      | рий Чернов<br>сова Елена, н                | 31.05.2017 10<br>все замечания       | :30<br>в добавленно | м файле.          |          |            |  |
| •        | <b>Дми</b><br>До   | трий Че<br>бавлене | ернов 31.05<br>о вложение: <u>(</u>        | .2017 10:29<br><b>]оговор(1).doc</b> |                     |                   |          |            |  |
|          | 0                  | Бори<br>Дмитр      | сова Елена<br>мий Чернов,                  | 31.05.2017 10:<br>спасибо, будет     | 33<br>г исправлено. |                   |          |            |  |

Рисунок 1. Вкладка «Обсуждения»

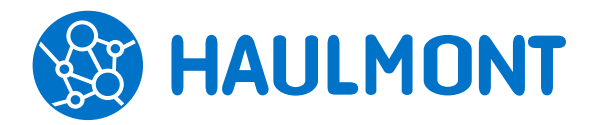

На вкладку добавлена возможность поиска требуемой информации в обсуждении, а также интуитивный выбор адресата сообщения.

Вкладка «Обсуждения» теперь доступна для печати в форме отчета.

## 1.2. Работа с часто используемыми фильтрами

Система запоминает фильтры, которые чаще использует пользователь, и учитывает это при их сортировке. Теперь в панели выбора фильтра для каждого пользователя они располагаются в начале выпадающего списка.

| Документы: Мой отдел × Договоры: Фильтр по контрагентам ×               |               |              |            |              |                     |     |  |  |
|-------------------------------------------------------------------------|---------------|--------------|------------|--------------|---------------------|-----|--|--|
| Фильтр 👻 Простой режим                                                  |               |              |            |              |                     |     |  |  |
| Создать новый<br>Сбросить фильтр                                        |               |              |            |              |                     |     |  |  |
| Договоры подряда                                                        |               |              |            |              |                     |     |  |  |
| Договоры ООО Эстуарий                                                   |               |              |            |              |                     |     |  |  |
| Договоры аренды<br>Договоры субподряда<br>Заключены за последние N дней | C ,           | <b>1</b> ••• |            |              |                     |     |  |  |
| Мой отдел                                                               | Сейчас у      | Номер        | Дата       | Тек. процесс | Состояние           | Сум |  |  |
| Фильтр по виду договора                                                 | Смирнов Д.    | Образец      | 03.05.2017 | Согласование | На согласовании     |     |  |  |
| Фильтр по категории договора<br>Фильтр по контрагентам                  | Чернов Д.     | 3            | 03.05.2017 | Согласование | На утверждении      |     |  |  |
| <Все фильтры (13)>                                                      | Чернов Д.     | 4            | 03.05.2017 | Согласование | На утверждении      |     |  |  |
| 🚖 Договор                                                               | Administrator | 7            | 16.05.2017 | Согласование | На согласовании 👻   |     |  |  |
| 🚖 Договор                                                               | Борисова Елен | 42           | 18.05.2017 | Ознакомление | На ознакомлении     |     |  |  |
| 🚖 Договор                                                               |               | 144          | 24.05.2017 | Ознакомление | Ознакомление завери |     |  |  |

Рисунок 2. Список фильтров

## 1.3. Добавление вложений простым перемещением файла в карточку

Улучшен механизм быстрого добавления вложений в карточки задач, документов, договоров и совещаний. Для того чтобы добавить новый файл, достаточно открыть карточку и «захватить» файл, а браузер выделит область, в которую его необходимо поместить.

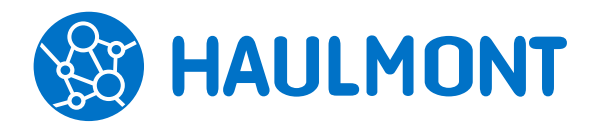

443090, Россия, Самара, ул. Гастелло 43А тел.: +7(846) 273-94-87, факс: +7(846) 273-94-87 www.haulmont.ru, info@haulmont.com

| етали задачи  | Вложения (3) Иера   | рхия Обсужден           | ия 🕂              |                 |                   |       |
|---------------|---------------------|-------------------------|-------------------|-----------------|-------------------|-------|
| Предварительн | ый просмотр         |                         |                   |                 |                   |       |
| Добавить 👻    | A 🖬                 | С Провер                | рить подписи      | +               |                   |       |
| Имя           | Файл                |                         | Подписи Д         | ата создания 🔺  | Автор             | Тип   |
| Отличительн   | ые особе Отличители | ные особенности         | 01                | 1.11.2016 17:31 | Administrator     | Вложе |
| W             | al_full Admin_mar   | ual_full.pdf            | 01                | 1.11.2016 17:31 | Administrator     | Вложе |
| User_manual   | _full User_manu     | al_full.pdf             | 01                | 1.11.2016 17:31 | Administrator     | Вложе |
|               |                     | Добавить                | , новые ф         | айлы            |                   |       |
|               | 00-                 | ј 🕨 Документы           |                   |                 |                   |       |
|               | Упорядочи           | ть 🔻 🔣 Откры            | ить 🔻 Общи        | ій доступ ▼ Пі  | ечать Новая папка |       |
|               | 쑦 Избра             | ное И                   | мя                | *               | Дата изменения    | Тип   |
|               |                     | 5                       | 🖣 Бланк заказа    |                 | 01.09.2016 18:31  | Terre |
|               | 🚺 🚺 3arp            | узки 1                  |                   |                 |                   | TERC  |
| 4             | 🗼 3arp<br>📃 Heaz    | узки 11<br>вние места 🦉 | <br>Делопроизводі | ителю           | 01.11.2016 17:30  | Доку  |

### Рисунок 3. Добавление вложений в карточку

## 1.4. Отображение событий из ТЕЗИС в календаре Microsoft Outlook. Синхронизация отображения событий

Теперь календарь из системы ТЕЗИС можно отобразить в календаре почтового клиента. В Microsoft Outlook и Mozilla Thunderbird есть опция «Интернет-календари», которая позволяет показывать календари других приложений в режиме чтения. В качестве формата данных используется распространенный формат iCal.

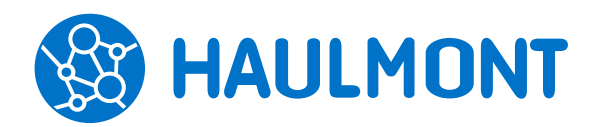

443090, Россия, Самара, ул. Гастелло 43А тел.: +7(846) 273-94-87, факс: +7(846) 273-94-87 www.haulmont.ru, info@haulmont.com

| сновные Умолчания                                                                                              |                                                                                                    |
|----------------------------------------------------------------------------------------------------|----------------------------------------------------------------------------------------------------|
|                                                                                                    |                                                                                                    |
| Присылать уведомление о предстоящем                                                                            | окончании обязательств по договору за 3 дней                                                                                                    |
| Получать уведомления только о события                                                                          | ях, требующих моих действий                                                                                                    |
| Получать сводный отчёт о просроченных                                                                          | с событиях один раз в день в 17:50                                                                                                    |
| Режим главного окна                                                                                            | <ul> <li>С вкладками</li> </ul>                                                                                                    |
|                                                                                                    | <ul> <li>Без вкладок</li> </ul>                                                                                                    |
| Режим открытия задачи/документа                                                                                | • В той же вкладке                                                                                                    |
|                                                                                                    | <ul> <li>В новой вкладке</li> </ul>                                                                                                    |
| 🔚 Календарь                                                                                                    | Ссылка успешно скопирована                                                                                                    |
| Vetalloputi                                                                                                    |                                                                                                    |
| Ссылка на календарь                                                                                            | v .                                                                                                    |
| oobbind na nabongapb                                                                                           | ^                                                                                                    |
| Используйте следующий адрес для доступа к с                                                                    | воему календарю из других приложений, поддерживающий формат iCal.                                                                                           |
| оссила на концеро<br>Используйте следующий адрес для доступа к с<br>http://localhost:8050/app-portal/calenda   | воему календарю из других приложений, поддерживающий формат iCal.                                                                                           |
| осолик на каладаро<br>Используйте следующий адрес для доступа к с<br>http://localhost:8080/app-portal/calenda  | воему календарю из других приложений, поддерживающий формат iCal.<br>ar/502988f3-dee3-4734-9157-e4d837b605f6/TEZIS.ics                                      |
| Сосымы на какадаро<br>Используйте следующий адрес для доступа к с<br>http://localhost:8080/app-portal/calenda  | коему календарю из других приложений, поддерживающий формат iCal.<br>ar/502988f3-dee3-4734-9157-e4d837b605f6/TEZIS.ics                                      |
| Солима на какондеро<br>Используйте следующий адрес для доступа к с<br>http://localhost:8088/app-portal/calenda | воему календарю из других приложений, поддерживающий формат iCal<br>ar/502988f3-dee3-4734-9157-e4d837b605f6/TEZIS.ics<br>Стенерировать Скопуровать Закрыть  |
| Ссолма на накондеро<br>Используйте следующий адрес для доступа к с<br>http://localhost:8080/app-portal/calenda | воему календарю из других приложений, поддерживающий формат iCal<br>ar/502988f3-dee3-4734-9157-e4d837b605f6/TEZI5.ics<br>Стенерировать Скопуровать Закрыть  |
| Сосима на какицеро<br>Используйте следующий адрес для доступа к с<br>http://localhost:8080/app-portal/calenda  | воему календарю из других приложений, поддерживающий формат iCal.<br>ar/502988f3-dee3-4734-9157-e4d837b605f6/TEZI5.ics<br>Стенерировать Скопировать Закрыть |
| Ссояма на конондеро<br>Используйте следующий адрес для доступа к с<br>http://localhost:8080/app-portal/calende | воему календарю из других приложений, поддерживающий формат iCal.<br>ar/502988f3-dee3-4734-9157-e4d837b605f6/TEZIS.ics<br>Стенерировать Скопировать Закрыть |
| Ссояма на конодеро<br>Используйте следующий адрес для доступа к с<br>http://localhost:8080/app-portal/calende  | воему календарю из других приложений, поддерживающий формат iCal.<br>ar/502988f3-dee3-4734-9157-e4d837b605f6/TEZI5.ics<br>Стенерировать Скописовать Закрыть |

Рисунок 4. Получение ссылки на календарь

Ссылку для своего календаря пользователь может получить в экране, открываемом из меню «Помощь» – «Настройки».

### Примечание:

Интернет-календарь в Microsoft Outlook работает с версии 2007.

### Настройки:

• Outlook: Для настройки синхронизации календаря с TE3ИС следует открыть пункт меню «Файл» – «Сведения» – «Настройка учетный записей». Далее во вкладке «Интернет-Календари» нужно нажать кнопку «Создать» и вставить сгенерированную ссылку, после чего в открывшемся окне «Параметры подписки» необходимо задать параметры подписки и сохранить. Посмотреть созданный календарь можно в списке общих календарей в меню «Календарь».

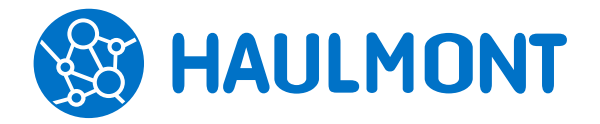

443090, Россия, Самара, ул. Гастелло 43А тел.: +7(846) 273-94-87, факс: +7(846) 273-94-87 www.haulmont.ru, info@haulmont.com

| ↓ Июнь 2017<br>Пн Вт Ср Чт Пт С6 Вс          | • •              | 13 июня 2017 г.                                               |
|----------------------------------------------|------------------|---------------------------------------------------------------|
| 29 30 31 1 2 3 4<br>5 6 7 8 9 10 11          |                  | 13                                                            |
| 12 13 14 15 16 17 18<br>19 20 21 22 23 24 25 |                  |                                                               |
| <b>26 27 28 29 30</b> 1 2                    | 9 00             |                                                               |
| 3 4 5 6 7 8 9                                |                  |                                                               |
| Мои календари                                | 10 <sup>00</sup> | Повестка совещания № 2 на 13.07.2017                          |
| Календарь                                    |                  |                                                               |
| TEZIS                                        | 11 00            |                                                               |
| 🗌 Общие календари                            |                  |                                                               |
|                                              | 12 00            | Подготовить договор купли-продажи [ТМ-00020]                  |
|                                              |                  |                                                               |
|                                              | 13 00            |                                                               |
|                                              |                  |                                                               |
|                                              | 14 00            | Инструкция № 21 от 07.06.2017                                 |
|                                              |                  |                                                               |
|                                              | 15 00            |                                                               |
|                                              |                  |                                                               |
|                                              | 16 00            | Совещание "Актуальные вопросы внутренней и кадровой политики" |
|                                              |                  |                                                               |
|                                              | 17 00            |                                                               |
|                                              |                  |                                                               |
|                                              | 18 00            |                                                               |
|                                              |                  |                                                               |
|                                              | 19 <sup>00</sup> |                                                               |
|                                              |                  |                                                               |

### Рисунок 5. Отображение календаря ТЕЗИС в Outlook

• Thunderbird: для настройки необходимо открыть пункт меню «События и задачи» – «Календарь» и далее в контекстном меню выбрать «Новый календарь». В открывшемся окне настройки нужно выбрать расположение – «В сети» и нажать на кнопку «Далее». Полученную из календаря ТЕЗИС ссылку следует вставить в поле «Адрес». Остальные настройки можно оставить по умолчанию, если не требуется другого. Созданный календарь можно посмотреть через меню «События и задачи» – «Календарь». Для просмотра связанных карточек требуется открыть событие, выбрать «Вид» и поставить отметку в поле «Показать связанные ссылки».

### 1.5. Совещания в календаре

В календаре системы ТЕЗИС добавлена информация о планируемых совещаниях. Для всех участников совещания в календаре будет отображаться совещание, при условии, что у него есть статус «Повестка».

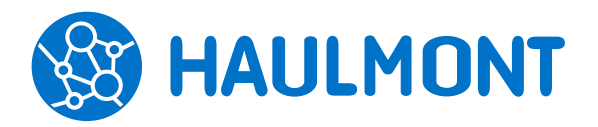

443090, Россия, Самара, ул. Гастелло 43А тел.: +7(846) 273-94-87, факс: +7(846) 273-94-87 www.haulmont.ru, info@haulmont.com

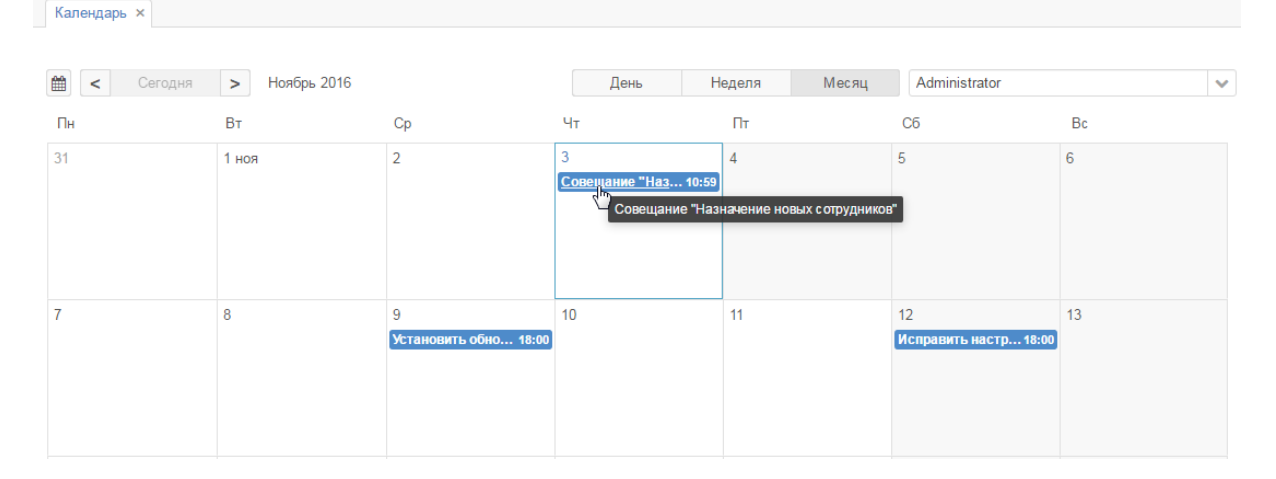

Рисунок 6. Отображение совещания в календаре

### 1.6. Приглашение на совещание

В системе ТЕЗИС 4.2 участники совещания получают приглашения, где в качестве отправителя используется стандартный e-mail. То есть теперь при отправке приглашения на совещание, оно приходит не с личной почты инициатора. Указать адрес можно в настройках приложения в поле «Адрес отправителя, указываемый в уведомлениях».

### 1.7. Создать совещание на главном экране

Теперь кнопка **«Создать совещание»** отображается на главном экране при наличии у пользователя роли «Работа с совещаниями».

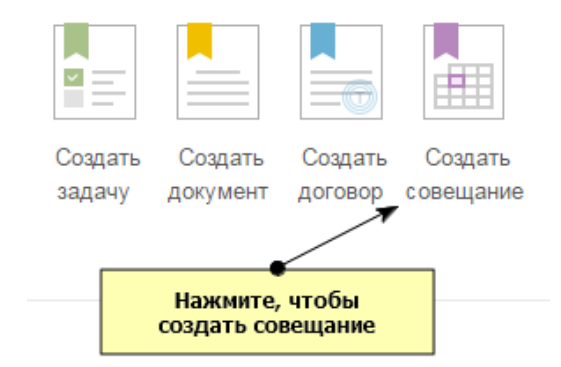

### Рисунок 7. Кнопка «Создать совещание» на главном экране

### 1.8. Удобное выполнение полнотекстового поиска

В списках, где есть возможность полнотекстового поиска, теперь добавлена возможность выполнения поиска при помощи клавиши Enter. Для

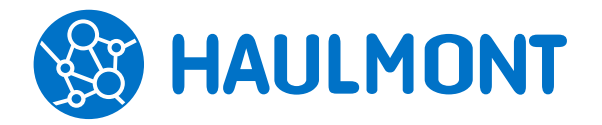

фильтрации в расширенном режиме по-прежнему используется сочетание клавиш Shift+Enter.

## 1.9. Полнотекстовый поиск по Отправителю

Добавлена возможность полнотекстового поиска по полям карточки документа «Отправитель» и «Кому».

### 1.10. Информирование о замещении

Если в системе ТЕЗИС было создано, изменено или удалено замещение, то каждый из его участников получит на почту уведомление о данном событии. В уведомлении также указывается период, на который замещающему будут переданы права и обязанности замещаемого.

| Барабина Н. Г.!                                                                                   |                                   |                           |   |   |   |  |  |
|---------------------------------------------------------------------------------------------------|-----------------------------------|---------------------------|---|---|---|--|--|
| Создано замещение на пользователя Купцов Н. Ф. для выполнения действий в системе от вашего имени. |                                   |                           |   |   |   |  |  |
| Дата начала замещения: 15.11.20                                                                   | 016                               |                           |   |   |   |  |  |
| Дата окончания замещения: 30.1                                                                    | 1.2016                            |                           |   |   |   |  |  |
| Сообщение отправлено автоматически. П                                                             | Іожалуйста, не отвечайте на него. |                           |   |   |   |  |  |
|                                                                                                   |                                   |                           |   |   |   |  |  |
|                                                                                                   | Замещение пользователей           |                           |   |   | × |  |  |
|                                                                                                   | Пользователь                      | Купцов Н. Ф. [Кирzov]     | ~ | * |   |  |  |
|                                                                                                   | Замещаемый пользователь           | Барабина Н. Г. [Barabina] | ~ | * |   |  |  |
|                                                                                                   | Действует с                       | 15.11.2016                |   |   |   |  |  |
|                                                                                                   | Действует до                      | 30.11.2016                |   |   |   |  |  |
|                                                                                                   | Уведомлять в трее                 |                           |   |   |   |  |  |
|                                                                                                   | Уведомлять по e-mail              |                           |   |   |   |  |  |
|                                                                                                   | ОК Отмена                         |                           | _ | _ |   |  |  |

Рисунок 8. Замещение пользователя и оповещение

## 1.11. Учет бессрочных событий в планировщике

На главном экране в планировщике событий отображаются карточки, действия по которым требуется завершить к определенной дате. В случае если такие карточки отсутствуют, на экран будут выведены первые пять задач, документов или договоров, ожидающих действий пользователя с сортировкой по дате поступления.

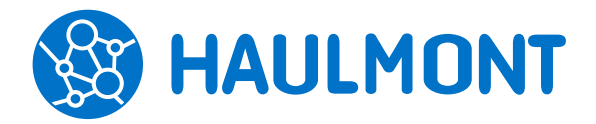

443090, Россия, Самара, ул. Гастелло 43А тел.: +7(846) 273-94-87, факс: +7(846) 273-94-87 www.haulmont.ru, info@haulmont.com

Маргарита Сергеевна, добро пожаловать в систему ТЕЗИС

| 4                                        |                                                                    | Ноя                       | брь                            | 2016                           |                                | ۶.                             |                   |                  |                   |                       | A                   |
|------------------------------------------|--------------------------------------------------------------------|---------------------------|--------------------------------|--------------------------------|--------------------------------|--------------------------------|-------------------|------------------|-------------------|-----------------------|---------------------|
| Пн<br>31<br>7<br>14<br>21<br>28          | Βτ<br>1<br>8<br>15<br>22<br>29                                     | Cp<br>9<br>16<br>23<br>30 | Чт<br>3<br>10<br>17<br>24<br>1 | Пт<br>4<br>11<br>18<br>25<br>2 | C6<br>5<br>12<br>19<br>26<br>3 | Bc<br>6<br>13<br>20<br>27<br>4 | Создать<br>задачу | Создать документ | Создать договор   | Создать<br>с овещание | ×                   |
| C                                        | Срок не назначен<br>Договор № 00001 от 17.10.2016 На утвержлении - |                           |                                |                                |                                |                                |                   |                  |                   |                       |                     |
| Договор № 00003 от 12.10.2016 На утвержд |                                                                    |                           |                                |                                |                                |                                | На утверждении 🗸  |                  |                   |                       |                     |
|                                          | Договор № 0074 от 13.10.2016 На согласовании -                     |                           |                                |                                |                                |                                |                   |                  | На согласовании 🗸 |                       |                     |
|                                          | Заявка №122 [ТМ-00017]<br>Заявка №122                              |                           |                                |                                |                                |                                | 1                 |                  |                   | Возв                  | ращена инициатору 🗸 |
| Письмо № 00032 от 31.10.2016             |                                                                    |                           |                                |                                |                                | 31.1                           | 0.2016            |                  |                   |                       | На согласовании 🗸   |

Рисунок 9. Отображение списка карточек без назначенного срока

## 1.12. Информация о пользователе в журнале действий

Запись журнала действий теперь содержит помимо информации о процессах данные пользователя: фотография, e-mail, телефон, должность и пр. Для просмотра необходимо нажать на запись в журнале действий.

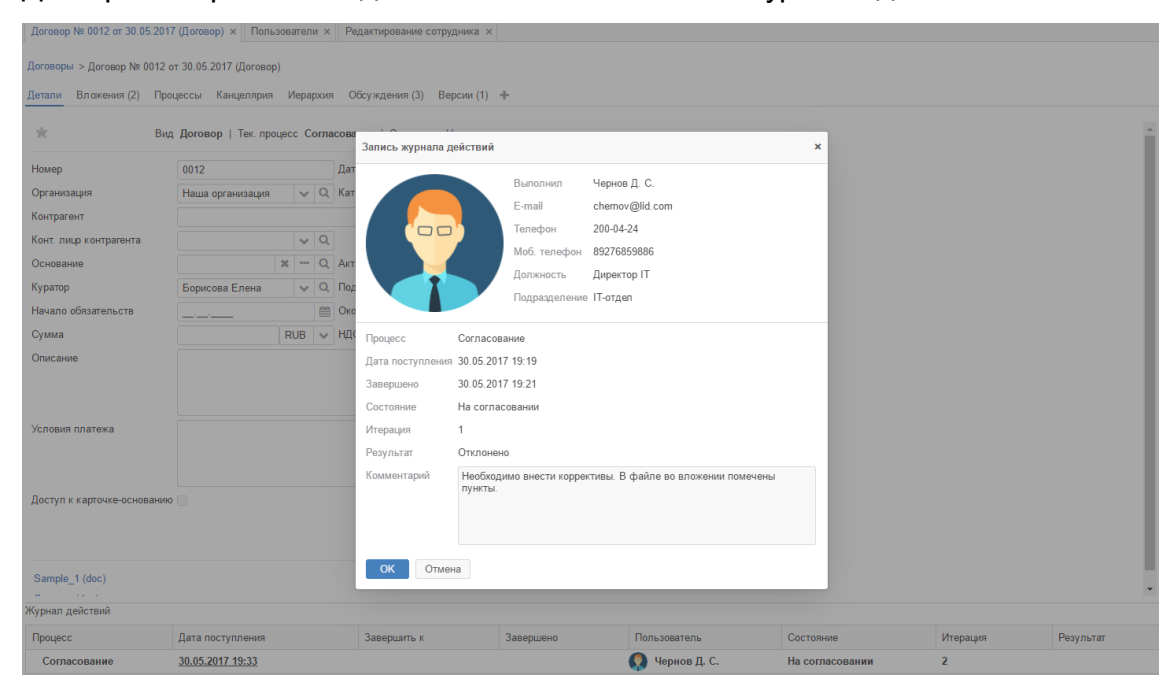

Рисунок 10. Отображение информации о пользователе в журнале действий

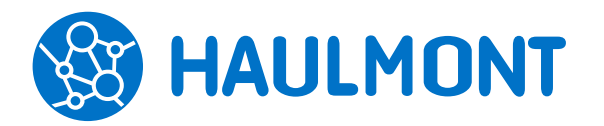

443090, Россия, Самара, ул. Гастелло 43А тел.: +7(846) 273-94-87, факс: +7(846) 273-94-87 www.haulmont.ru, info@haulmont.com

## 1.13. Переименование папок

«Папки приложения» теперь называются «Папки действий», а «Новые» документы и задачи переименованы в «Черновики».

| ПАПКИ ДЕЙСТВИЙ <               |    |  |  |  |  |
|--------------------------------|----|--|--|--|--|
| <ul> <li>Задачи</li> </ul>     |    |  |  |  |  |
| Черновики                      | 2  |  |  |  |  |
| Возврат от исполнителя         | 1  |  |  |  |  |
| Назначенные                    |    |  |  |  |  |
| В работе                       | 12 |  |  |  |  |
| Для контроля                   |    |  |  |  |  |
| Наблюдаемые                    |    |  |  |  |  |
| - Документы                    |    |  |  |  |  |
| Черновики                      | 13 |  |  |  |  |
| Соглас ование                  | 2  |  |  |  |  |
| Доработка                      |    |  |  |  |  |
| Утверждение                    | 3  |  |  |  |  |
| Ознакомление                   |    |  |  |  |  |
| <ul> <li>Канцелярия</li> </ul> |    |  |  |  |  |
| Потоковая обработка входящих   |    |  |  |  |  |
| Регистрация                    |    |  |  |  |  |
| Резолюция                      |    |  |  |  |  |
| Обработка резолюции            |    |  |  |  |  |
| <ul> <li>Мой отдел</li> </ul>  | 14 |  |  |  |  |

Рисунок 11. Папки действий

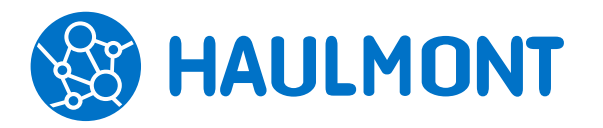

ООО «Хоулмонт»

## 2. Задачи, документы и совещания

## 2.1. Предпросмотр вложений в списках

Теперь для перехода в режим предпросмотра документа и принятия решения по процессу не требуется открывать каждую карточку, а достаточно в общем списке кликнуть на скрепку. После чего на экране появятся доступные кнопки действий по процессу и само вложение, причем файлы текстового формата (doc, docx, odt, rtf, txt) автоматически преобразуются в формат pdf.

Такой подход делает процесс обработки документов более удобным и быстрым.

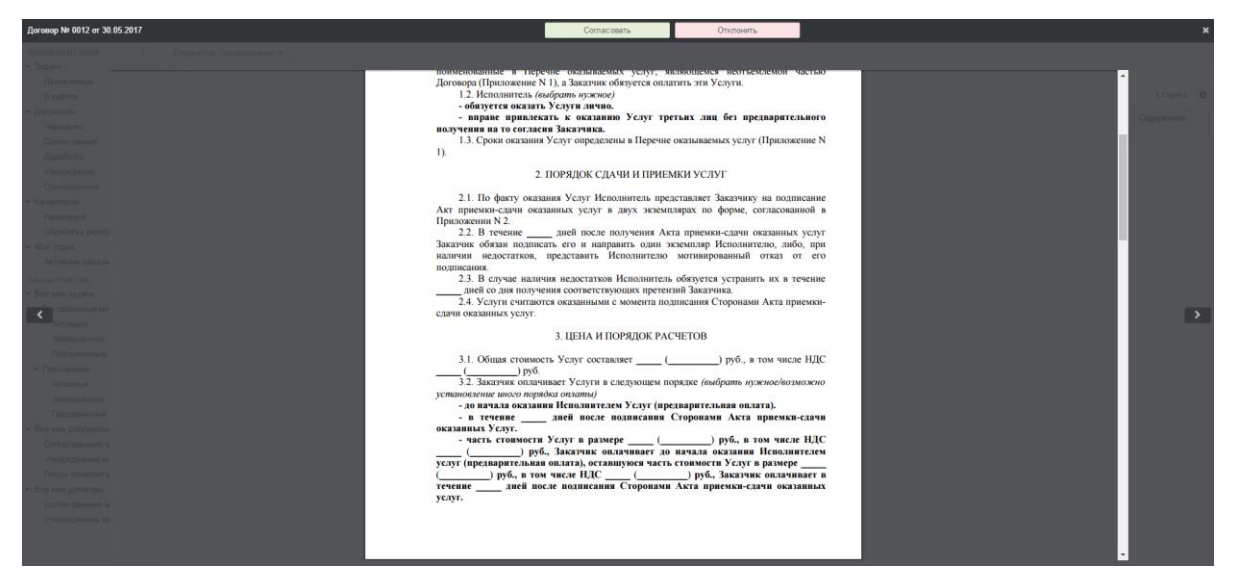

### Рисунок 12. Экран просмотра вложения

### 2.2. Сравнение вложений документов

Реализована возможность сравнения отсканированной копии подписанного документа с его электронной версией. Данный механизм позволит обнаружить отличия подписанного одной стороной (контрагентом) документа от последней согласованной сторонами версии.

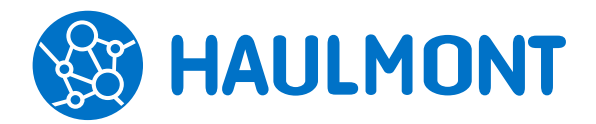

443090, Россия, Самара, ул. Гастелло 43А тел.: +7(846) 273-94-87, факс: +7(846) 273-94-87 www.haulmont.ru, info@haulmont.com

| Отличие 1 из 4 🧹 🔊 🗷 Синхронизировать прокрутку |                                                                                                    |                                                                                                    |
|-------------------------------------------------|----------------------------------------------------------------------------------------------------|----------------------------------------------------------------------------------------------------|
| Страница 1                                      | Sample_1.doc                                                                                                    | Sample.pdf                                                                                                    |
| 1. Замена текста                                |                                                                                                    |                                                                                                    |
| 2. Вставлен текст                               | Î                                                                                                    |                                                                                                    |
| Страница 2                                      |                                                                                                    |                                                                                                    |
| 3. Вставлен текст                               | ДОГОВОР<br>ВОЗМЕЗДНОГО ОКАЗАНИЯ УСЛУГ N                                                                                                    | ДОГОВОР<br>ВОЗМЕЗДНОГО ОКАЗАНИЯ УСЛУГ N                                                                                                    |
| Страница 3                                      |                                                                                                    |                                                                                                    |
| 4. Вставлен текст                               | rr                                                                                                    | rr                                                                                                    |
|                                                 |                                                                                                    |                                                                                                    |
|                                                 | 1. ПРЕДМЕТ ДОГОВОРА                                                                                                    | 1. ПРЕДМЕТ ДОГОВОРА                                                                                                    |
|                                                 | 1.1. Исполнитель обязуется оказать Заказчику услуги (далее - Услуги),<br>полименованные в Перечне оказамы <u>Сопловаля и воликопраком</u> неоткемсненой частько<br>Договора (Приможение N 1), а закачник <del>экомусково</del> илиятить яти Услуги. | <ol> <li>Неполнитель обязуется оказать Закаучику услуги (далее - Услуги),<br/>поименованные в Перечне оказымениях услуг, яляяющемия неотмемлемой частью<br/>Договора (Приложение N I), а Закаучик обязуется оплатить эти Услуги.</li> </ol> |
|                                                 | Г.2 Сроки оказания Услуг определены в Перечне оказываемых услуг<br>(Приложение N 1).                                                                                                    | <ul> <li>обязуется оказать Услуга лично;</li> <li>обязуется оказать Услуга лично;</li> <li>вправе привлежать к оказанию Услуг третьях лиц без предварительного</li> </ul>                                                                   |
|                                                 | 2. ПОРЯДОК СДАЧИ И ПРИЕМКИ УСЛУГ                                                                                                    | нолучения на то согласня Заказчика.<br>131 Сроки оказания Услуг определены в Перечне оказываемых услуг (Приложение N                                                                                                    |
|                                                 | 2.1. По факту оказания Услуг Исполнитель представляет Заказчику на подписание                                                                                                    | 1).                                                                                                    |
|                                                 | Акт приемки-слачи оказанных услуг в двух экземплярах по форме, согласованной в                                                                                                    |                                                                                                    |
|                                                 | Приложении N 2.                                                                                                    | 2. ПОРЯДОК СДАЧИ И ПРИЕМКИ УСЛУГ                                                                                                    |
|                                                 | 2.2. В течение дней после получения Акта приемки-сдачи оказанных услуг                                                                                                    | 2.1. По фауту оказания Услог Исполнитал, празотавляет Заказных на полникания                                                                                                    |
|                                                 | Заказчик обязан подписать его и направить один экземпляр Исполнителю, либо, при<br>наличии недостатков, представить Исполнителю мотивированный отказ от его                                                                                         | Акт приемки-слачи оказанных услуг в двух экземплярах по форме, согласованной в<br>Приложении N 2.                                                                                                    |
|                                                 | 2.3. В случае наличия недостатков Исполнитель обязуется устранить их в течение<br>лией со пив получения соответствующих претенчий Заказина.                                                                                                    | 2.2. В течение дней после получения Акта приемки-сдачи оказанных услуг<br>Заказчик обязан подписать его и направить один экземпляр Исполнителю, либо, при                                                                                   |
|                                                 | 2.4. Услуги считаются оказанными с момента подписания Сторонами Акта приемки-                                                                                                    | налични недостатков, представить Исполнителю мотивированный отказ от его                                                                                                    |
|                                                 | сдачи оказанных услуг.                                                                                                    | подписания.<br>2.3. В случае наличия недостатков Исполнитель обязуется устранить их в течение                                                                                                    |
|                                                 | 3. ЦЕНА И ПОРЯДОК РАСЧЕТОВ                                                                                                    | днея со для получения соответствующих претензии заказчика.<br>2.4. Услуги считаются оказанными с момента подписания Сторонами Акта приемки-                                                                                                 |
|                                                 | 3.1. Общая стоимость Услуг составляет () руб., в том числе НДС) руб.                                                                                                    | сдачи оказанных услуг.                                                                                                    |
|                                                 | 3.2. Заказчик оплачивает Услуги в следующем порядке (выбрать нужное возможно                                                                                                    | <ol> <li>цена и порядок расчетов</li> </ol>                                                                                                    |
|                                                 | установление иного порядка оплаты)                                                                                                    | <ol> <li>Общая стоимость Услуг составляет ( ) руб. в том числе НЛС</li> </ol>                                                                                                    |
|                                                 | <ul> <li>до начала оказания Исполнителем Услуг (предварительная оплата).</li> </ul>                                                                                                    | ( ) pvő.                                                                                                    |

Рисунок 13. Сравнения версий документа

В карточке на вкладке **«Вложения»** необходимо выделить скан-копию оригинала, нажать на кнопку «Сравнить» и в открывшемся списке указать файл для сравнения. Система обработает выбранные файлы и в отдельном окне откроет документ, где будут выделены все отличия

### Примечание:

Требуется наличие лицензии с включенным признаком «Сравнение и распознавание» и установка дополнительного модуля «Веб-сервис сравнения и распознавания».

## 2.3. Возможность использования обычной и усиленной цифровой подписи (КриптоПро)

### одновременно

В настройках пользователя теперь хранится тип используемого сертификата. Каждый пользователь может самостоятельно выбрать тип подписи. Для этого следует указать нужный вариант параметра «Тип подписи» в меню «Помощь» – «Настройки».

## 2.4. Доступ к шаблонам и возможность заполнения вкладки «Безопасность» из шаблона

Появился гибкий механизм настройки доступности шаблонов документов, договоров, задач и совещаний для пользователей. Теперь автор шаблона на вкладке «Доступ к шаблону» может указать только тех пользователей,

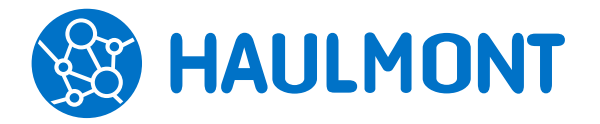

которые должны иметь к нему доступ. Ранее шаблоны были доступны либо только Автору, либо сразу всем пользователям.

| Редактирование шаблона задач 🗙               |                                                                 |  |  |  |  |  |  |
|----------------------------------------------|-----------------------------------------------------------------|--|--|--|--|--|--|
| Шаблоны задач > Редактирование шаблона задач |                                                                 |  |  |  |  |  |  |
| Детали шаблона Вложения Проекты Доп. поля    | Безопасность Доступ к шаблону                                   |  |  |  |  |  |  |
| Пользователь -                               | Описание                                                        |  |  |  |  |  |  |
| Семенов Д. М. [Semenov]                      | Безопасность: Добавлено пользователем: Administrator 17.10.2016 |  |  |  |  |  |  |
| Семенов Д. М. [Semenov]                      | Полный доступ                                                   |  |  |  |  |  |  |
| Погильдякова Д. В. [Pogildyakova]            | Безопасность: Добавлено пользователем: Administrator 13.10.2016 |  |  |  |  |  |  |
| Погильдякова Д. В. [Pogildyakova]            | Полный доступ                                                   |  |  |  |  |  |  |
| Петров Г. С. [Petrov]                        | Полный доступ                                                   |  |  |  |  |  |  |
| Николаева Т. Г. [Nikolaeva]                  | Безопасность: Добавлено пользователем: Administrator 13.10.2016 |  |  |  |  |  |  |
| Николаева Т. Г. [Nikolaeva]                  | Полный доступ                                                   |  |  |  |  |  |  |
| Николаев Ю. К. [Nikolaev]                    | Полный доступ                                                   |  |  |  |  |  |  |
| Купцов Н. Ф. [Кирzov]                        | Полный доступ                                                   |  |  |  |  |  |  |
| Зиновьев А. В. [Zinoviev]                    | Полный доступ                                                   |  |  |  |  |  |  |

#### Рисунок 14. Вкладка «Доступ к шаблону» в редактировании шаблона

Принцип работы признака «Общий для всех пользователей» не изменился.

Также была добавлена вкладка **«Безопасность»** в шаблоны задач, которая работает по аналогии с шаблонами документов/договоров/совещаний. Чтобы пользователь получил доступ к задаче, созданной на основании этого шаблона, его нужно указать на вкладке **«Безопасность»** шаблона.

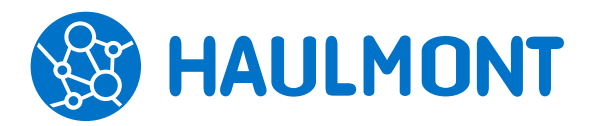

443090, Россия, Самара, ул. Гастелло 43А тел.: +7(846) 273-94-87, факс: +7(846) 273-94-87 www.haulmont.ru, info@haulmont.com

| Редактирование ша | лона задач ×                                                                                                    |                                                                                                    |
|-------------------|----------------------------------------------------------------------------------------------------|----------------------------------------------------------------------------------------------------|
| Детали шаблона Е  | дактирование шаолона задач<br>ложения Проекты Доп. поля <u>Безопасность</u>                                                                                                    | Доступ к шаблону                                                                                                    |
| Добавить          | Выбор участников                                                                                                    | x                                                                                                    |
| Купцов Н. Ф. [Ки  | Поиск                                                                                                    | Применить                                                                                                    |
| Николаева Т. Г. ( | Administrator [admin]<br>qwqw [PortalUser]<br>Барабина Н. Г. [Barabina] [4528/8] (Бухгалтер)<br>Гоголь С. И. [Gogol]<br>Зиновьев А. В. [Zinoviev] [4528/8]<br>Купцов Н. Ф. [Кирzov]<br>Николаев Ю. К. [Nikolaev]<br>Семецкина Т. В. [Semenskina]<br>Сумкин Ф. Б. [Sumkin]<br>Федотова И. Б. [Fedotova] | <ul> <li>Жукова Т. В. [Zbukova] [4528/8]</li> <li>Никопаева Т. Г. [Nikolaeva]</li> <li>Петров Г. С. [Petrov]</li> <li>Погильдякова Д. В. [Pogildyakova]</li> <li>Сквозникова Д. В. [Skvoznikova] [10]</li> <li>Сорокина Т. С. [Sorokina] [10]</li> </ul> |
|                   | ОК Отмена                                                                                                    |                                                                                                    |

### Рисунок 15. Вкладка «Безопасность» в редактировании шаблона

## 2.5. Напоминания о просрочке для всех типов карточек

Система ТЕЗИС позволяет объединить все почтовые уведомления о просроченных или близких к этому задачах и документах в единое письмо, чем значительно сокращает ежедневный поток уведомлений. К тому же можно задать определенное время для получения данного сводного отчета.

Настройка осуществляется через меню «Помощь» – «Настройки»: для включения требуется установить признак в поле «Получать сводный отчёт о просроченных событиях один раз в день в ...» и указать удобное время получения такого уведомления. Здесь же можно отключить отправку такого сводного отчета.

Настройка «Получать уведомления только о событиях, требующих моих действий» позволяет пользователю получать:

• только те письма и сообщения в панели уведомлений, которые требуют участия в процессе;

• оповещения о добавлении комментария на вкладке «Обсуждения».

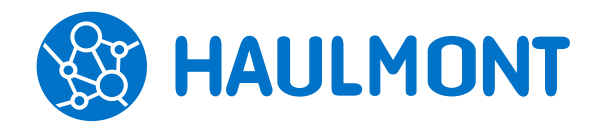

#### Елена!

Вам необходимо обратить внимание на следующие задачи. Просроченные задачи:

- ТМ-05338 Подготовить документы (Назначена). Срок выполнения: 24.05.2017 14:46
   <u>Открыть задачу</u>
- ТМ-05491 Согласовать мероприятие (В работе). Срок выполнения: 28.05.2017 10:50 Открыть задачу
- ТМ-05466 Сформировать договор (В работе). Срок выполнения: 23.05.2017 13:00 Открыть задачу
- ТМ-05455 Предоставить план обучения (Назначена). Срок выполнения: 20.05.2017 11:16 Открыть задачу

Рисунок 16. Настройки оповещений на e-mail

## 2.6. Доступ к карточкам для сотрудников, указанных в полях «От», «Кому», «Копия»

В системе ТЕЗИС 4.2 предоставляется доступ к карточке документа пользователям, указанным в полях «**От**», «**Кому**», «**Копия**». При переходе на версию 4.2 в ранее созданных карточках, система автоматически добавит пользователей, указанных в этих полях, на вкладку Безопасность и откроет им доступ к карточкам.

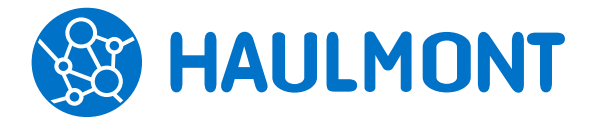

443090, Россия, Самара, ул. Гастелло 43А тел.: +7(846) 273-94-87, факс: +7(846) 273-94-87 www.haulmont.ru, info@haulmont.com

| Служебная записка № 1                                                                                                    | 1 от 09.11.2016 (До ×                                                                      |       |       |                                                                                                    |                                                                                        |    |   |
|----------------------------------------------------------------------------------------------------|--------------------------------------------------------------------------------------------|-------|-------|----------------------------------------------------------------------------------------------------|----------------------------------------------------------------------------------------|----|---|
| Детали Вложения (3)                                                                                                    | Канцелярия Иерархия                                                                        | Обсу  | ждени | я (3) Безопасност                                                                                                    | ъ× +                                                                                   |    |   |
| 🚖 Вид Служебная за                                                                                                    | аписка                                                                                     |       |       |                                                                                                    |                                                                                        |    |   |
| Номер                                                                                                    | 25                                                                                         |       |       | Дата                                                                                                    | 09.11.2016                                                                             |    |   |
| Тема                                                                                                    | список сотрудников                                                                         |       |       |                                                                                                    |                                                                                        |    |   |
| Организация                                                                                                    | ООО "Хоулмонт"                                                                             | ~     | Q     | Подразделение                                                                                                    | Подразделение №1                                                                       |    | ~ |
| Основание                                                                                                    | Подготовка докум 🕽                                                                         | ĸ     | Q     | Категория                                                                                                    | По кадрам                                                                              | ~  | Q |
| От                                                                                                    | Барабина Н. Г.                                                                             | ~     | Q     | Кому                                                                                                    | Зиновьев А. В.                                                                         | ~  | Q |
| Копия                                                                                                    | Жукова Т. В.                                                                               | ~     | Q     |                                                                                                    |                                                                                        |    |   |
| Содержание                                                                                                    |                                                                                            |       |       |                                                                                                    |                                                                                        |    |   |
| Доступ к карточке-осное                                                                                                    | анию 🕑                                                                                     |       |       |                                                                                                    |                                                                                        |    |   |
| Доступк карточке-осное<br>Служебная записка № 1<br>цетали Вложения (3)                                                                                                    | занию <b>√</b><br>1 от 09.11.2016 (До ×<br>Канцелярия Иерархия                             | Обсух | кдени | я (3) <u>Безопасност</u>                                                                                                    | ь× +                                                                                   |    |   |
| Доступк карточке-осное<br>Служебная записка № 1<br>цетали Вложения (3)<br>Добавить                                                                                                    | занию <b> </b>                                                                             | Обсух | кдени | я (3) Безопасност                                                                                                    | ь × +                                                                                  |    |   |
| Доступккарточке-осное<br>Служебная записка № 1<br>етали Вложения (3)<br>Добавить<br>Пользователь                                                                                                    | Занию <b>√</b><br>1 от 09.11.2016 (До ×<br>Канцелярия Иерархия                             | Обсух | қдени | я (3) <u>Безопасност</u><br>• Описание                                                                                                    | <u>ь ×</u> +                                                                           |    |   |
| Доступ к карточке-основ<br>Служебная записка № 1°<br>(етали Вложения (3)<br>Добавить<br>Пользователь<br>Administrator [admin]                                                                                                    | занию <b>√</b><br>1 от 09.11.2016 (До ×<br>Канцелярия Иерархия                             | Обсуж | кдени | я (3) Безопасности<br>Описание<br>Полный доступ,                                                                                                    | <u>ь ×</u> +<br>Автор                                                                  |    |   |
| Доступ к карточке-основ<br>Служебная записка № 1<br>[етали Вложения (3)<br>Добавить<br>Пользователь<br>Administrator [admin]<br>Барабина Н. Г. [Barabi                                                                             | занию <b>√</b><br>1 от 09.11.2016 (До ×<br>Канцелярия Иерархия<br>па] [11]                 | Обсух | кдени | я (3) Безопасности<br>Списание<br>Полный доступ,<br>Отправитель, Пи                                                                                                    | ь × +<br>Автор<br>олный доступ                                                         |    |   |
| Доступ к карточке-основ<br>Служебная записка № 1<br>[етали Вложения (3)<br>Добавить<br>Пользователь<br>Аdministrator [admin]<br>Барабина Н. Г. [Barabi<br>Жукова Т. В. [Zhukova                                                    | занию<br>1 от 09.11.2016 (До ×<br>Канцелярия Иерархия<br>па] [11]<br>]                     | Обсух | кдени | я (3) Безопасности<br>Описание<br>Полный доступ,<br>Отправитель, Пи<br>Получатель коп                                                                                            | <mark>ь ×</mark> +<br>Автор<br>олный доступ<br>ии, Ограниченный досту                  | /п |   |
| Доступ к карточке-осное<br>Служебная записка № 1<br>етали Вложения (3)<br>Добавить<br>Пользователь<br>Аdministrator [admin]<br>Барабина Н. Г. [Barabi<br>Жукова Т. В. [Zhukova<br>Зиновьев А. В. [Zinovi                           | занию<br>1 от 09.11.2016 (До ×<br>Канцелярия Иерархия<br>па] [11]<br>.]<br>ev]             | Обсух | кдени | я (3) Безопасност<br>Описание<br>Полный доступ,<br>Отправитель, По<br>Получатель, По                                                                                             | ь × +<br>Автор<br>олный доступ<br>ии, Ограниченный досту<br>лный доступ                | /п |   |
| Доступ к карточке-осное<br>Служебная записка № 1<br>етали Вложения (3)<br>Добавить<br>Пользователь<br>Аdministrator [admin]<br>Барабина Н. Г. [Barabi<br>Жукова Т. В. [Zhukova<br>Зиновьев А. В. [Zinovi<br>Сорокина Т. С. [Soroki | занию<br>1 от 09.11.2016 (До ×<br>Канцелярия Иерархия<br>na] [11]<br>.]<br>ev]<br>na] [10] | Обсуж | кдени | <ul> <li>я (3) Безопасност</li> <li>Описание</li> <li>Полный доступ,</li> <li>Отправитель, По</li> <li>Получатель коп</li> <li>Получатель, По</li> <li>Руководитель д</li> </ul> | ь × +<br>Автор<br>олный доступ<br>ии, Ограниченный досту<br>лный доступ<br>епартамента | /п |   |

Рисунок 17. Добавление указанных сотрудников на вкладку «Безопасность»

## 2.7. Контрагент в связанных договорах

Теперь при создании договора на основании договора контрагент будет скопирован в подчиненную карточку.

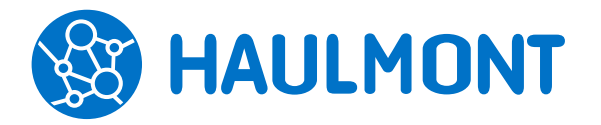

## 2.8. Изменение логики заполнения карточек из шаблона

Ранее, при заполнении карточки по шаблону, имеющаяся информация не перезаполнялась, то есть сохранялись поля, которые не были ранее заполнены вручную или данными по умолчанию.

### Внимание!

Теперь в версии 4.2 идет полное перезаполнение полей, даже если они были заполнены до нажатия на кнопку «Заполнить по шаблону».

Если на момент заполнения карточки по шаблону в ней уже имеются Вложения, то они сохраняются, а не перезаполняются, а из шаблона добавляются только новые записи.

### 2.9. Новые поля в справочнике контрагентов

В справочники юридических и физических лиц добавлено поле «Сайт» и три флага: Нерезидент, Поставщик, Покупатель.

| Редактирование юр. ли | ща ×                                       | Редактирование физ.  | лица ×                                      |
|-----------------------|--------------------------------------------|----------------------|---------------------------------------------|
| Юридические лица > Ро | едактирование юр. лица                     | Физические лица > Ре | едактирование физ. лица                     |
| Главная Контактные л  | пица Счета Вложения История переписки      | Главная Счета Вл     | пожения История переписки История изменений |
| Наименование          | ОАО "Пирс" *                               | Фамилия              | Дружиннин *                                 |
| Полное наименование   | Открытое акционерное общество "Пирс"       | Имя                  | Павел                                       |
|                       |                                            | Отчество             | Алексеевич                                  |
|                       |                                            | Отображаемое имя     | Дружиннин П. А.                             |
|                       |                                            | Почтовый адрес       | г. Самара, ул.Уральская                     |
| Почтовый адрес        | 446759, г. Москва, ул. Павлова, 34, кор. 2 | Адрес прописки       | г. Самара, ул.Уральская                     |
| Юридический адрес     | 446759, г. Москва, ул. Павлова, 34, кор. 2 | Телефон              | 880055545                                   |
| Телефон               | 8256967                                    | Факс                 |                                             |
| Факс                  |                                            | E-mail               |                                             |
| E-mail                |                                            | Сайт                 | <u>www.drugb.com</u> Изменить               |
| Сайт                  | <u>www.pirs.ru</u> Изменить                | Дата рождения        | 02.06.1982                                  |
| ИНН                   | 123412341234                               | Серия паспорта       | 3613                                        |
| кпп                   | 12341234                                   | Номер паспорта       | 256963                                      |
| ОКПО                  |                                            | Дата выдачи паспорта | 25.10.2013                                  |
| ОГРН                  |                                            | Паспорт выдан кем    | ОВД по Самарской области                    |
| Комментарий           |                                            | ЕГРИП                |                                             |
|                       |                                            | ИНН                  |                                             |
|                       |                                            | Комментарий          |                                             |
| Нерезидент            |                                            |                      |                                             |
| Поставщик             |                                            |                      |                                             |
| Покупатель            | ✓                                          |                      | Пометить к выгрузке в УС                    |
|                       |                                            | Нерезидент           |                                             |
|                       |                                            | Поставщик            |                                             |
|                       |                                            | Покупатель           |                                             |
|                       |                                            | ОК Отмена            |                                             |
| ОК Отмена             |                                            |                      |                                             |

Рисунок 18. Окна редактирования юридических и физических лиц

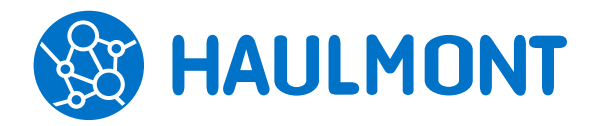

ООО «Хоулмонт»

## 2.10. Гибкая настройка категорий документов

Появилась возможность настраивать категории документов не только для типов документов, но и ограничивать их использование только одним видом документа.

| Категория докум  | ентов ×                                                          |   |
|------------------|------------------------------------------------------------------|---|
| Категории докуме | ентов > Категория документов                                     |   |
| Наименование     | Административно-хозяйственная деятє                              | * |
| Код              |                                                                  |   |
| Тип документа    | Документ                                                         |   |
| Вид документа    | v                                                                | ] |
| ΟΚΟτι            | Инструкция<br>Письмо<br>Приказ<br>Регламент<br>Служебная записка |   |

Рисунок 19. Настройка вида документа для категории

## 2.11. Все вложения из шаблона попадают в карточку

В карточку, созданную по шаблону, теперь попадают все версии вложений.

| Задача 'ТМ-00038' ×                  |                                       |         |                  |               |  |  |  |
|--------------------------------------|---------------------------------------|---------|------------------|---------------|--|--|--|
| адачи > Задача 'ТМ-0003              | 38'                                   |         |                  |               |  |  |  |
| етали задачи Вложени                 | <mark>ия (4)</mark> Иерархия Обсужден | ния 🕂   |                  |               |  |  |  |
| Предварительный просме               | отр                                   |         |                  |               |  |  |  |
| Добавить 🗸 🖉 🛅 🖓 Проверить подписи 🛓 |                                       |         |                  |               |  |  |  |
| Имя                                  | Файл                                  | Подписи | Дата создания 🔺  | Автор         |  |  |  |
| User_manual_full                     | User_manual_full.pdf                  |         | 08.11.2016 16:02 | Administrator |  |  |  |
| Обновление системы                   | Обновление системы ТЕЗИС              | )       | 08.11.2016 16:02 | Administrator |  |  |  |
| • Отличительные особе                | Отличительные особенности             | !       | 08.11.2016 16:02 | Administrator |  |  |  |
| Отличительные осо                    | Отличительные особенности             | !       | 08.11.2016 16:02 | Administrator |  |  |  |
|                                      |                                       |         |                  |               |  |  |  |

Рисунок 20. Версии вложений, скопированные из шаблона карточки

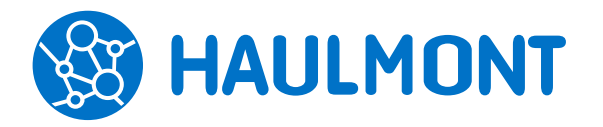

## 2.12. Автофокус на новых строках в форме запуска процесса

В форме запуска процесса каждый новый участник теперь добавляется последним в своей очередности, и фокус сохраняется на данном поле. В ранних версиях новый участник добавлялся наверх, над ранее указанным.

| авная Вло   | жения (2) |         |                                                                                       |        |     |                     |    |
|-------------|-----------|---------|---------------------------------------------------------------------------------------|--------|-----|---------------------|----|
| Решение     | Отправить | ь на оз | накомление                                                                            |        |     |                     |    |
| Добавить уч | астника 🔌 | •       | <b>m</b>                                                                              |        |     |                     |    |
| Роль        |           | Польз   | зователь                                                                              |        |     | E-m;                | Тр |
| Ознакомлян  | ощийся    | 8       | Барабина Н. Г. [Barabina] [11]                                                        | $\sim$ | 205 | •                   |    |
| Ознакомлян  | ощийся    |         | Купцов Н. Ф. [Кирzov]                                                                 | $\vee$ | 205 | <                   |    |
| Ознакомлян  | ощийся    |         | Петров Г. С. [Petrov]                                                                 | ~      |     | <ul><li>✓</li></ul> | •  |
| Инициатор   |           | ) ) ) ) | Петров Г. С. [Petrov]<br>Погильдякова Д. В. [Pogildyakova]<br>Семенов Д. М. [Semenov] |        | •   |                     |    |
| Завершить к |           | •       | Семешкина Т. B. [Semeshkina]<br>Сквозникова И. B. (Skyoznikova) [10]                  |        |     |                     |    |
| Комментарий | i         |         | Сумкин Ф. Б. [Sumkin]<br>Фелотова И. Б. [Sedatova]                                    |        |     |                     |    |
|             |           |         |                                                                                       |        |     |                     |    |

Рисунок 21. Добавление новых участников процесса

## 2.13. Автоматическое заполнение данных об авторе в документе

При создании новых документов и договоров поля «Куратор», «Подразделение» и «Организация» будут заполнены данными автора карточки.

При создании карточки совещания будет заполнено только поле «Организация», а поля «Подразделение» и «Секретарь» останутся пустыми.

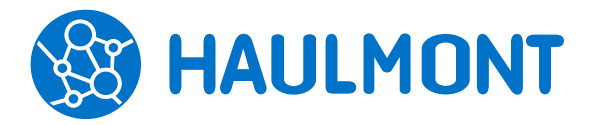

443090, Россия, Самара, ул. Гастелло 43А тел.: +7(846) 273-94-87, факс: +7(846) 273-94-87 www.haulmont.ru, info@haulmont.com

| Редактирование документа           | ×                  |        |    |               |                   |   |   |
|------------------------------------|--------------------|--------|----|---------------|-------------------|---|---|
| Документы > Редактирован           | ие документа       |        |    |               |                   |   |   |
| Д <mark>етали</mark> Проекты Вложе | ния Канцелярия Иер | рархия | 06 | суждения 🕂    |                   |   |   |
| 🚖 Вид Письмо                       |                    |        |    |               |                   |   |   |
| Номер                              |                    |        |    | Дата          | 03.11.2016        |   |   |
| Тема                               |                    |        |    |               |                   |   |   |
| Организация                        | ООО "Хоулмонт"     | ~      | Q  | Подразделение | Подразделение №1. | 1 | ~ |
| Основание                          | 1                  | ×      | Q  | Категория     |                   | ~ | Q |
|                                    |                    |        |    | Кому          |                   | ~ | Q |
| Копия                              |                    | ~      | Q  | Куратор       | Барабина Н. Г.    | ~ | Q |
| Содержание                         |                    |        |    |               |                   |   |   |
| -                                  |                    |        |    |               |                   |   |   |
|                                    |                    |        |    |               |                   |   |   |
| Доступ к карточке-основани         | ю                  |        |    |               |                   |   |   |

#### Рисунок 22. Создание новой карточки на основании документа

При создании документов через форму быстрой регистрации «Куратор», «Подразделение» и «Организация» не заполняются автором.

## 2.14. Изменение участников процессов самими участниками

При запуске всех процессов, кроме процессов по задачам, участники могут вносить следующие изменения:

• переназначать любого участника на любом этапе может либо инициатор, если у него имеется роль с соответствующим кодом («Initiator» или «Инициатор»), либо тот, кто запустил процесс (определяется по журналу действий);

• переназначать себя на своем этапе или добавлять на свой этап новых участников могут все участники процесса;

• для процессов, созданных с помощью дизайнера, также проверяется обязательность ролей в процессе. Например, если перед модулем «Утверждение» не произойдет проверка на наличие роли «Утверждающий», соответствующая роль будет считаться обязательной и удалить ее будет нельзя.

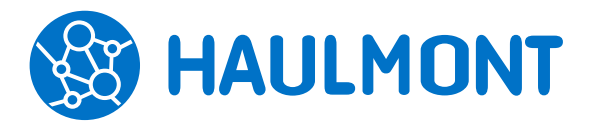

443090, Россия, Самара, ул. Гастелло 43А тел.: +7(846) 273-94-87, факс: +7(846) 273-94-87 www.haulmont.ru, info@haulmont.com

#### Редактирование процесса ×

| Процессы > Редактирование процесса     |                                                              |      |
|----------------------------------------|--------------------------------------------------------------|------|
| Наименование                           | Согласование                                                 |      |
| Код процесса јВРМ                      | Endorsement                                                  |      |
| Код                                    | Endorsement                                                  |      |
| Дизайн                                 |                                                              |      |
| Типы карточек (через запятую)          | ,df\$SimpleDoc,df\$Contract,df\$Doc,                         |      |
| Состояния (через запятую)              | Started, ApprovalSwitchToRegistration, NotApproved, Complete | e, C |
| Доступен только для роли               |                                                              | ~    |
| Разрешить комбинированные этапы        |                                                              |      |
| Разрешить задание длительности         |                                                              |      |
| Разрешить изменять участников процесса |                                                              |      |

### Рисунок 23. Редактирование процесса

| Договор № 00001 с | от 30.05. | 2017 (Доп  | овор) ×     |        |                                         |    |                                                                                                    |                |          |     |      |          |   |             |                     |  |
|-------------------|-----------|------------|-------------|--------|-----------------------------------------|----|----------------------------------------------------------------------------------------------------|----------------|----------|-----|------|----------|---|-------------|---------------------|--|
| Договоры > Догово | op № 000  | Ю1 от 30.0 | )5.2017 (Да | оговој | op)                                     |    |                                                                                                    |                |          |     |      |          |   |             |                     |  |
| Детали Вложении   | ия (1) V  | 1ерархия   | Обсужд      | ения   | (1) 🕂                                   |    |                                                                                                    |                |          |     |      |          |   |             | Сохранить и закрыть |  |
| Предварительный   | і просмот | тр         |             |        |                                         |    |                                                                                                    |                |          |     |      |          |   |             | Corporation         |  |
| Добавить 👻        | ø         | 1          | ත           | 1      | <u>.</u>                                |    |                                                                                                    |                |          |     |      |          |   |             |                     |  |
| Имя               | Осн.      |            | Файл        | И      | Ізменение участник                      | ов |                                                                                                    |                | _        |     | -    | ,        | ĸ | Комментарий | Изменить участников |  |
| Договор           |           |            | Договор.    | d      | · ·                                     |    |                                                                                                    |                |          |     |      |          | 1 |             |                     |  |
|                   |           |            |             |        | Добавить участника                      |    |                                                                                                    |                |          |     |      |          |   |             | Создать 👻           |  |
|                   |           |            |             |        | Роль                                    | По | ользователь                                                                                                    |                | Очередно | сть | E-m: | Тр       |   |             | 🔒 Печать 👻          |  |
|                   |           |            |             |        | Инициатор                               |    | 🚊 Борисова Елена [root]                                                                                                    |                |          |     | ×    |          |   |             |                     |  |
|                   |           |            |             |        | Согласующий                             |    | Смирнов Д. В. [sdv]                                                                                                    | ✓ <sup>4</sup> | 1        |     | ×    | <b>v</b> |   |             |                     |  |
|                   |           |            |             | ĸ      | Утверждающий<br>Комментарий<br>ОК Отмен | a  | Administrator [admin]     Benuccusi M. Г. [thmg] (Ведущий специалист)     Борисова Гелема [oot]     Kapnon C. В. [ksv] (Големция бухгатер)     Поличова M. В. [thm] (Галема бухгатер)     Смернов Д. В. [sch/]     Чернов Д. С. [chds] (Дирегор IT) | ~              |          |     |      | •        |   |             |                     |  |
|                   |           |            |             | l      | ОК Отмен                                | a  |                                                                                                    |                |          |     |      |          |   |             |                     |  |

### Рисунок 24. Из менение участников процесса

### Примечание:

Если участник уже выполнил свое действие, то заблокировать переназначение возможно только в системных процессах «Согласование» и «Ознакомление».

### 2.15. Назначение в процессе на руководителя

В связи с тем, что большое количество процессов согласования начинается с руководителя, в системе появилась возможность автоматизировать процесс его назначения. Необходимо изменить настройки Страница 23 из 38 B HAULMONT

ООО «Хоулмонт»

процесса в меню «Администрирование» – «Процессы» и по кнопке «+» в списке участников по умолчанию назначить на роль «Руководитель автора». Руководитель автора документа определяется в рамках подразделения, к которому относится сам автор. Поиск выполняется по наличию у пользователей, сотрудников подразделения, роли Руководитель подразделения или Руководитель департамента.

По кнопке «+» в списке участников по умолчанию доступен вариант назначения на автора документа - **«Автор»**.

| Участник по умолчанию |                     |   |   |  |  |  |  |  |
|-----------------------|---------------------|---|---|--|--|--|--|--|
| Пользователь          | Руководитель автора | ~ | * |  |  |  |  |  |
| Очередность           |                     |   |   |  |  |  |  |  |
| Уведомлять по Email   | <b>v</b>            |   |   |  |  |  |  |  |
| ОК Отмена             |                     |   |   |  |  |  |  |  |

Рисунок 25. Назначение руководителя автора участником по умолчанию

## 2.16. Группировка и фильтр в списке видов документов.

В списке **«Документы»** – **«Виды документов»** добавлены фильтр и группировка.

| Виды документов ×   |                   |                  |                               |
|---------------------|-------------------|------------------|-------------------------------|
| Фильтр 👻            |                   |                  |                               |
| • Фильтр            |                   |                  |                               |
| Добавить условие. 🗸 |                   |                  |                               |
| Применить 👻         |                   |                  |                               |
| Создать 🗸 🥒 🛅       | С Доступность про | цессов для видов | Доступность отчетов для видов |
| Тип документов 👻    | Наименование      | Описание         | Префикс                       |
| ⊟ Совещание (1)     |                   |                  |                               |
|                     | Совещание         |                  |                               |
| 🗆 Документ (5)      |                   |                  |                               |
|                     | Инструкция        |                  |                               |
|                     | Письмо            |                  |                               |
|                     | Приказ            |                  |                               |
|                     | Регламент         |                  |                               |
|                     | Служебная записка |                  |                               |
| ⊞ Договор (3)       |                   |                  |                               |
|                     |                   |                  |                               |

Рисунок 26. Группировка и фильтр в списке видов документов

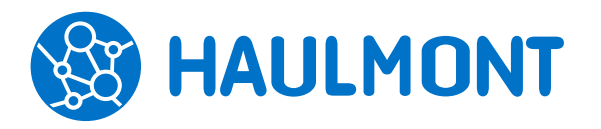

## 3. Канцелярия

## 3.1. Форма быстрой регистрации для всех

### канцелярских видов

В ТЕЗИС 4.2 форма быстрой регистрации стала доступна для всех видов документов. Данная возможность позволит делопроизводителям значительно сократить время регистрации исходящей и внутренней корреспонденции.

### Примечание:

Для канцелярского вида «Исходящий» не будет отображаться флаг «Отправить на резолюцию», даже если для выбранного вида документа доступен процесс «Резолюция».

## 3.2. Регистрация в процессе согласования

В системный процесс согласования (Endorsement) добавлен новый этап «Регистрация». А в форме запуска процесса появилась новая системная роль «Секретарь». Роль не обязательная и в форме запуска по умолчанию не отображается, если только не задана шаблоном.

Если документ не зарегистрирован и при запуске процесса **Согласования** указан участник на роль **«Секретарь»**, то по завершению этапа Утверждения карточка будет автоматически направлена делопроизводителю на регистрацию.

По кнопке «Зарегистрировать» процесс завершается, данные в карточке обновляются, но карточка не закрывается. Правила рассылки уведомлений в новом этапе процесса Согласования аналогичны правилам для процесса **Регистрация**. Новых **Папок действий** создано не было, в процессе используются уже имеющиеся («Канцелярия» – «Регистрация»).

У Секретаря отсутствует возможность отправить карточку Инициатору на Доработку.

## 3.3. Ограничение списка дел канцелярским видом документа

В карточку номенклатуры дел добавлено поле **«Канц.вид документа»**. Набор дел при регистрации будет ограничиваться выбранным видом документа. Если данное поле в карточке номенклатуры не будет заполнено, то вывод связанного с ним дела будет доступен для всех канцелярских видов.

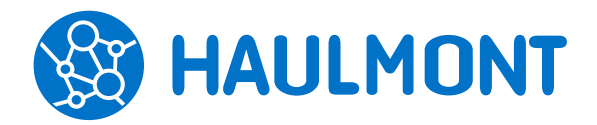

443090, Россия, Самара, ул. Гастелло 43А тел.: +7(846) 273-94-87, факс: +7(846) 273-94-87 www.haulmont.ru, info@haulmont.com

| Редактирование | номенклатуры | дел | × |
|----------------|--------------|-----|---|
|----------------|--------------|-----|---|

Номенклатура дел > Редактирование номенклатуры дел

| Организация               | а СПАО "Ингосстрах"   Год 2016 |   |
|---------------------------|--------------------------------|---|
| Заголовок дела            | Входящие                       | ] |
| Индекс дела               |                                |   |
| Срок хранения (лет)       |                                |   |
| Номера статей по перечням |                                |   |
| Отметка ЭК                |                                |   |
| Подразделение             |                                | ~ |
| Родительский элемент      | · · · · ·                      | Q |
| Вид документа             | •                              | ~ |
| Категория                 |                                |   |
| Комментарий               | Внутренний                     |   |
|                           | Исходящий                      |   |
|                           |                                | 1 |
| ОК Отмена                 |                                |   |

Рисунок 27. Поле «Вид документа» в редактировании номенклатуры дел

## 3.4. Выбор принтера этикеток

Изменена логика работы системы при печати стикеров С зарезервированными регистрационными номерами (меню «Канцелярия» – «Резервирование регистрационных номеров»). Теперь пользователю предоставляется возможность выбора принтера для печати ИЗ ВСЕХ настроенных. Ранее для печати использовался принтер по умолчанию, который обязательно указывался в настройках системы.

### Примечание:

Данная функциональность относится к потоковой регистрации входящих документов.

## 3.5. Изменение формата наименования дела

Изменен порядок отображения информации в наименовании дела. Сначала указывается Индекс дела, затем Том, а далее Наименование номенклатуры дела.

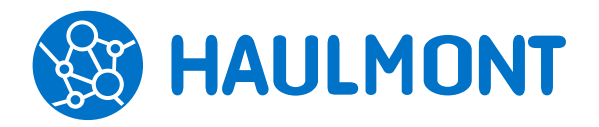

443090, Россия, Самара, ул. Гастелло 43А тел.: +7(846) 273-94-87, факс: +7(846) 273-94-87 www.haulmont.ru, info@haulmont.com

| Дела 🗙       |                |              |                                  |              |            |             |               |             |   |
|--------------|----------------|--------------|----------------------------------|--------------|------------|-------------|---------------|-------------|---|
| Наименование |                |              | Год                              | 2016         | /          |             |               |             |   |
| Организация  | ООО "Хоулмо    | HT"          | <ul> <li>Подразделени</li> </ul> | e            |            | • Применит  | ь             |             |   |
| Расширенный  | режим          |              |                                  |              |            |             |               |             |   |
| Создать      | 1              | Pt8 €        | Печать 👻                         |              |            |             |               | 3 строки    | • |
| Наименова    | ание           | - Организаци | ия Подразде                      | ление Статус | Документ с | Документ по | Кол-во листов | Расположени |   |
| Том №1-Ио    | сходящие 2016  | ООО "Хоул    | імонт"                           | Активн       | )          |             |               |             |   |
| Том №1-В     | ходящие 2016   | ООО "Хоул    | імонт"                           | Активн       | )          |             |               |             |   |
| Том №1-Вн    | нутренние 2016 | ООО "Хоул    | імонт"                           | Активн       | 03.10.2016 | 04.10.2016  | 520           |             |   |
|              |                |              |                                  |              |            |             |               |             |   |
|              |                |              |                                  |              |            |             |               |             |   |
|              |                |              |                                  |              |            |             |               |             |   |

Рисунок 28. Отображение информации о деле

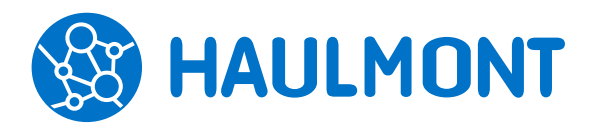

## 4. Администрирование

## 4.1. Расширение интеграции с Active Directory (Роли и группы доступа)

В ТЕЗИС 4.2 можно управлять ролями и группами доступа через Active Directory. Теперь при обновлении пользователей доступны следующие варианты обновлений:

- только доступ (признак «Активен» / «Не активен»);
- атрибуты пользователя;
- роли и группы доступа.

В экране «Администрирование» – «Системные параметры» – «Active Directory» требуется установить признак «Синхронизировать роли и группы доступа». После этого в экранах редактирования ролей и групп доступа появится поле «Наименование AD группы». По названию группы в AD, указанному в этом поле, будет производиться синхронизация ролей и групп.

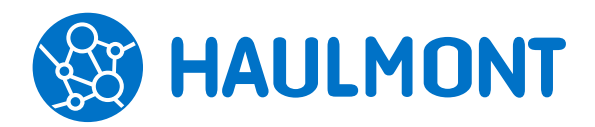

443090, Россия, Самара, ул. Гастелло 43А тел.: +7(846) 273-94-87, факс: +7(846) 273-94-87 www.haulmont.ru, info@haulmont.com

| Общие Умолчания Нумераторы Потоковое сканирование Active Directory Служба поддержк<br>✓ Синхронизация включена<br>Сервер<br>URL подключения<br>DN группы для синхронизации<br>Имя пользователя<br>Пароль<br>Еттаil для отчета о результате синхронизации<br>Время синхронизации<br>Пользователь<br>Синхронизировать доступ<br>Синхронизировать доступ<br>Синхронизировать роли и группы доступа<br>Пароль Пароль<br>Синхронизировать роли и группы доступа<br>Пароль по умолчанию<br>Рискией                                                                                                    | Системные параметры ×                      |                                                 |     |
|----------------------------------------------------------------------------------------------------|--------------------------------------------|-------------------------------------------------|-----|
| <ul> <li>Синхронизация включена</li> <li>Сервер</li> <li>URL подключения</li> <li>Idap://192.168.1.1.389</li> <li>N группы для синхронизации</li> <li>CN=sync, DC=haulmont, DC=com</li> <li>Имя домена</li> <li>Имя пользователя</li> <li>аdmin</li> <li>пароль</li> <li>Етпаіl для отчета о результате синхронизации</li> <li>уоuradress@yourdomain.com</li> <li>Время синхронизации</li> <li>Пользователь</li> <li>Синхронизировать доступ</li> <li>Синхронизировать доступ</li> <li>Синхронизировать роли и группы доступа</li> <li>Пароль по умолчанию</li> <li>Вик по умолчанию</li> </ul> | Общие Умолчания Нумераторы Потоков         | вое сканирование Active Directory Служба поддер | жки |
| Сервер<br>URL подключения Idap://192.168.1.1.389<br>DN группы для синхронизации CN=sync, DC=haulmont, DC=com<br>Имя домена<br>Имя пользователя admin<br>Пароль<br>Еттаil для отчета о результате синхронизации youradress@yourdomain.com<br>Время синхронизации 11:30 *<br>Макс. польток подключения 1<br>Пользователь<br>Синхронизировать доступ<br>Синхронизировать доступ<br>Синхронизировать доступ<br>Синхронизировать роли и группы доступа<br>Шаблон для ролей и групп доступа<br>Пароль по умолчанию                                                                                    | < Синхронизация включена                   |                                                 |     |
| URL подключения       Idap://192.168.1.1.389         DN группы для синхронизации       CN=sync, DC=haulmont, DC=com         Имя домена       admin         Имя пользователя       admin         Пароль                                                                                                    | Сервер                                     |                                                 |     |
| DN группы для синхронизации CN=sync, DC=haulmont, DC=com *<br>Имя домена<br>Имя пользователя admin *<br>Пароль •<br>Еттаil для отчета о результате синхронизации youradress@yourdomain.com *<br>Время синхронизации 11:30 *<br>Макс. попыток подключения 1 *<br>Пользователь Синхронизировать доступ<br>Синхронизировать доступ<br>Синхронизировать доступ<br>Синхронизировать роли и группы доступа<br>Шаблон для ролей и групп доступа<br>Пароль по умолчанию<br>Синхронизировать от умолчанию<br>Синхронизировать роли и группы доступа                                                      | URL подключения                            | Idap://192.168.1.1.389                          | *   |
| Имя домена Имя пользователя аdmin Пароль Етmail для отчета о результате синхронизации Время синхронизации П1:30 Макс. польток подключения Пользователь Синхронизировать доступ Синхронизировать атрибуты пользователя Синхронизировать роли и группы доступа Шаблон для ролей и групп доступа Пароль по умолчанию                                                                                                    | DN группы для синхронизации                | CN=sync, DC=haulmont, DC=com                    | *   |
| Имя пользователя admin *<br>Пароль *<br>Еттаil для отчета о результате синхронизации youradress@yourdomain.com *<br>Время синхронизации 11:30 *<br>Макс. попыток подключения 1 *<br>Пользователь *<br>Синхронизировать доступ<br>Синхронизировать доступ<br>Синхронизировать доступ<br>Синхронизировать роли и группы доступа<br>Шаблон для ролей и групп доступа<br>Пароль по умолчанию *                                                                                                    | Имя домена                                 |                                                 |     |
| Пароль  Синхронизировать атрибуты пользователя Синхронизировать роли и группы доступа Шаблон для ролей и групп доступа Пароль по умолчанию                                                                                                    | Имя пользователя                           | admin                                           | *   |
| Етаil для отчета о результате синхронизации<br>Время синхронизации<br>Макс. попыток подключения<br>Пользователь<br>Синхронизировать доступ<br>Синхронизировать доступ<br>Синхронизировать роли и группы доступа<br>Шаблон для ролей и групп доступа<br>Пароль по умолчанию<br>Риссичй                                                                                                    | Пароль                                     | •••••                                           | *   |
| Время синхронизации 11:30 *<br>Макс. попыток подключения 1 *<br>Пользователь<br>Синхронизировать доступ<br>Синхронизировать атрибуты пользователя<br>Синхронизировать роли и группы доступа<br>Шаблон для ролей и групп доступа<br>Пароль по умолчанию<br>Язык по умолчанию<br>Виссичий                                                                                                    | Email для отчета о результате синхронизаци | и youradress@yourdomain.com                     |     |
| Макс. попыток подключения       1         Пользователь       *         Синхронизировать доступ       ✓         Синхронизировать атрибуты пользователя       ✓         Синхронизировать роли и группы доступа       ✓         Шаблон для ролей и групп доступа       ✓         Пароль по умолчанию       •         Ризсичий       •                                                                                                    | Время синхронизации                        | 11:30 *                                         |     |
| Пользователь<br>Синхронизировать доступ<br>Синхронизировать атрибуты пользователя<br>Синхронизировать роли и группы доступа<br>Шаблон для ролей и групп доступа<br>Пароль по умолчанию<br>Язык по умолчанию<br>Виссиний                                                                                                    | Макс. попыток подключения                  | 1                                               | *   |
| Синхронизировать доступ<br>Синхронизировать атрибуты пользователя<br>Синхронизировать роли и группы доступа<br>Шаблон для ролей и групп доступа<br>Пароль по умолчанию<br>Язык по умолчанию<br>Висекий                                                                                                    | Пользователь                               |                                                 |     |
| Синхронизировать атрибуты пользователя<br>Синхронизировать роли и группы доступа<br>Шаблон для ролей и групп доступа<br>Пароль по умолчанию<br>Язык по умолчанию<br>Язык по умолчанию<br>Висекий                                                                                                    | Синхронизировать доступ                    |                                                 |     |
| Синхронизировать роли и группы доступа<br>Шаблон для ролей и групп доступа<br>Пароль по умолчанию<br>Язык по умолчанию<br>Виссичий                                                                                                    | Синхронизировать атрибуты пользователя     |                                                 |     |
| Шаблон для ролей и групп доступа  Пароль по умолчанию                                                                                                    | Синхронизировать роли и группы доступа     |                                                 |     |
| Пароль по умолчанию                                                                                                    | Шаблон для ролей и групп доступа           | ✓ Q                                             |     |
|                                                                                                    | Пароль по умолчанию                        |                                                 | *   |
| Гусский                                                                                                    | Язык по умолчанию                          | Русский                                         | *   |
| Создавать сотрудника                                                                                                    | Создавать сотрудника                       |                                                 |     |

ОК Отмена

### Рисунок 29. Окно настроек синхронизации с АD

## 4.2. Увеличение количества подписываемых карточек при помощи ЭЦП

В ТЕЗИС 4.2 появилась возможность подписать электронной подписью любую карточку системы, в том числе те, что созданы с помощью Cuba Studio. Для подписания можно воспользоваться, как стандартным процессом **Согласования**, так и процессом, созданным с помощью дизайнера процессов.

### Примечание

Изменения в дизайне процессов:

• В переходах «Резолюция» для блоков «Согласования» и «Утверждения» отсутствует флаг цифровой подписи, если она отключена в блоке.

• Для старых дизайнов, созданных в ранних версиях, блоки «Согласования» и «Утверждения» не обновятся: В блоке **«Утверждения»** не будет флага подписания полей карточек. При создании нового блока в старом дизайне функциональность появится только для созданного блока. Если в

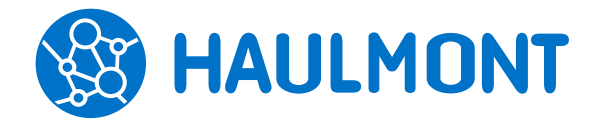

тел.: +7(846) 273-94-87, факс: +7(846) 273-94-87 www.haulmont.ru, info@haulmont.com

старом дизайне нужно подписать поля карточки, то требуется пересоздать блок «Утверждение».

## 4.3. VIP лицензия для администратора

Теперь пользователю, выполняющему роль администратора системы (по умолчанию это пользователь с логином admin), предоставляется VIP-лицензия. Наличие такой лицензии предоставляет возможность входа в систему даже при превышении лимита активных подключений. Это сделано во избежание ситуации, когда администратор не может войти и выполнить срочные настройки.

### Примечание:

При генерировании лицензии прописывается одна VIP-лицензия для администратора системы. Пришлите нам на почтовый адрес <u>support@tezis-</u> doc.ru логин администратора, и мы предоставим Вам лицензию на вход без ограничений для этого логина.

## 4.4. Метрики производительности

В меню «Администрирование» добавлен новый пункт «Мониторинг», который позволяет администраторам отслеживать текущее состояние системы по различным параметрам:

• Статистика производительности – данная статистика позволяет производить мониторинг характеристик системы по временным срезам (текущее значение, среднее за время работы экрана, среднее за все время работы);

• **Профилировщик экранов** – данный критерий позволяет собирать информацию по времени открытия различных экранов;

• Назначенные задания – экран просмотра и управления фоновыми задачами, позволяет просматривать статус выполнения периодических задач, а также, в случае проекта-расширения, создавать свои периодические задачи.

## 4.5. Механизм замены полей с выпадающим

### СПИСКОМ

Был реализован механизм динамической замены поля с выпадающим списком на поле с поиском, основанный на использовании статистики количества сущностей (EntityStatistics).

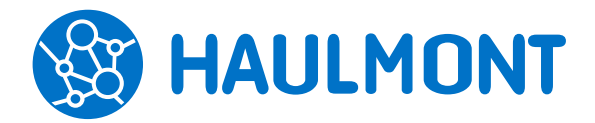

443090, Россия, Самара, ул. Гастелло 43А тел.: +7(846) 273-94-87, факс: +7(846) 273-94-87 www.haulmont.ru, info@haulmont.com

| Детали              | Вложения     | История перепис   | ски Истор   | оия измене | ний |       |
|---------------------|--------------|-------------------|-------------|------------|-----|-------|
|                     |              | Вь                | ібрать фай. | n 🟛        |     |       |
|                     |              |                   |             |            |     |       |
| Пользова            | тель системы | 4 K               |             |            | ×   | <br>Q |
| Пользова<br>Фамилия | тель системь | и<br>Карпов В. Е. | [kve]       |            | ×   | <br>Q |

Рисунок 30. Использование поля с выпадающим списком

Данная функциональность позволяет существенно ускорить открытие экранов редактирования документов, договоров, совещаний, задач и других сущностей.

## 4.6. Пункт меню «Обратная связь»

Добавлен новый пункт меню «Помощь» – «Обратная связь» доступный всем пользователям системы. Данный пункт открывает форму отправки предложений по развитию системы ТЕЗИС на e-mail разработчикам. E-mail принимающей стороны настраивается заранее в конфигурационных файлах.

| Тема сообщения         |                                                 |   |
|------------------------|-------------------------------------------------|---|
| Предложение по развит  | гию системы 👽 *                                 |   |
| Содержание сообщения   |                                                 |   |
| Дорбрый день,          |                                                 | * |
| Есть ли возможность ре | еализации данного нововведения в системе ТЕЗИС? |   |
| Суражением             |                                                 |   |
| Дмитрий Чернов         |                                                 |   |
|                        |                                                 |   |
|                        |                                                 |   |
|                        |                                                 |   |
|                        |                                                 |   |
|                        |                                                 |   |
|                        |                                                 |   |

### Рисунок 31. Обратная связь

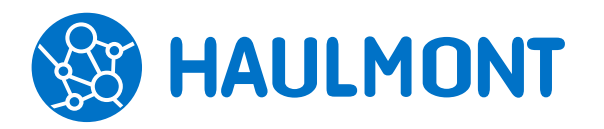

ООО «Хоулмонт»

## 4.7. Дополнительное поле для текстовых данных

При создании дополнительного поля в задаче, документе и других карточках системы появилась возможность для типа «Строка» указать текст в несколько строк. Также теперь можно настроить ширину поля ввода.

| Общее Видимость       |           |   |   |
|-----------------------|-----------|---|---|
| Название              | Основание |   | * |
| Код                   |           |   | * |
| Обязательный атрибут  | <b>~</b>  |   |   |
| Тип атрибута          | Строка    | ~ | * |
| Ширина                |           |   |   |
| Количество строк      |           |   |   |
| Значение по умолчанию |           |   |   |

### Рисунок 32. Редактирование атрибута

### 4.8. Защита от взлома пароля методом перебора

В системе реализован механизм защиты от взлома пароля методом перебора. Для этого необходимо включить соответствующие настройки, определяющие количество возможных неуспешных попыток войти в систему с одного IP-адреса. При превышении этого числа будет заблокирован вход для пары «Логин + IP-адрес».

По умолчанию для пары «Логин + IP-адрес»:

- Допустимое количество попыток входа 5;
- Интервал блокировки пользователя в секундах 60.

## 4.9. Передача дополнительных данных при интеграции с Active Directory

Теперь при интеграции с Active Directory передаются данные из поля «Номер телефона», а также изменен принцип передачи данных для поля «Отчество» в системе ТЕЗИС.

### 4.10. Привязка отчетов к виду документа

В ТЕЗИС 4.2 привязка ответов к видам документов добавлена для системных отчетов. Все системные отчеты, ранее привязанные к типу, теперь Страница **32** из **38** 

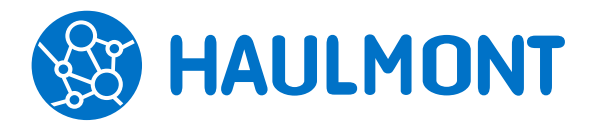

будут связаны с видом документа. Это позволяет отключать некоторые из них для определенных видов или заменять стандартные системные на одноименные, но созданные вручную.

| Виды документов ×                            |                                     |
|----------------------------------------------|-------------------------------------|
| Фильтр 👻                                     |                                     |
| • Фильтр                                     |                                     |
| Создать 🗸 🖉 💼 С Доступность процесс ов для н | видов Доступность отчетов для видов |
| Тип документов Совещание                     | <mark>×</mark> ефикс                |
| Выберите отчет из списка:                    | ИСТИТЬ                              |
| Протокол с овещания                          | ×                                   |
| ⊞ Документ (5) Дополнительное соглашение     | ×                                   |
| В Совещание (1)<br>ОК Отмена                 |                                     |
|                                              |                                     |

### Рисунок 33. Привязка отчета к виду документа

### Примечание:

Отчет «Типовой договор» по умолчанию доступен только для вида «Договор». Если требуется печать этого отчета для других видов, необходимо указать данный отчет в экране «Документы» – «Виды документов» – «Доступность отчетов для видов».

При ранее измененной доступности отчета, после обновления, все системные отчеты следует перенастроить. В дальнейших версиях такая перенастройка больше не потребуется.

### 4.11. Изменение папок действий при выполнении

### инициализации

Во все системные папки действий добавлен признак «Обновлять при инициализации», который необходимо снять после внесения каких-либо изменений. Папки действий без данного признака не будут обновляться при очередной инициализации системы.

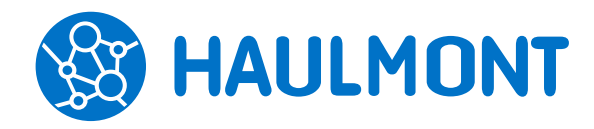

443090, Россия, Самара, ул. Гастелло 43А тел.: +7(846) 273-94-87, факс: +7(846) 273-94-87 www.haulmont.ru, info@haulmont.com

| аименование                                                                             | Согласование договора                                                              | *                                        |   |
|-----------------------------------------------------------------------------------------|------------------------------------------------------------------------------------|------------------------------------------|---|
| аголовок окна                                                                           | Согласование договора                                                              |                                          |   |
| одительская папка                                                                       | ПАПКИ ДЕЙСТВИЙ                                                                     | ~                                        |   |
| Іорядковый номер                                                                        | 4                                                                                  |                                          |   |
| Обновлять при иници                                                                     | ализации 🗹                                                                         |                                          |   |
| <br>Скрипты Конструк                                                                    | тор                                                                                |                                          |   |
|                                                                                         | , ob                                                                               |                                          |   |
| Скрипт количества                                                                       | записей                                                                            |                                          |   |
| import com.haulmor                                                                      | nt.thesis.core.appfolders.AppFol<br>nt.cuba.core.global.UserSession                | lerCounters<br>Provider                  |   |
| import commadinio                                                                       | 1.0000.0000.global.00000000                                                        | Torridon                                 |   |
| def userId = UserSe                                                                     | essionProvider.currentOrSubstitu                                                   | tedUserId()                              |   |
| def cardsWithAssig                                                                      | nmentsCnt = 0                                                                      |                                          |   |
| def cardsWithCardIr                                                                     | nfoCnt = 0                                                                         |                                          |   |
| def procStatesMap                                                                       | = [:]                                                                              |                                          |   |
|                                                                                         |                                                                                    |                                          |   |
| procStatesMap <<                                                                        | 'TaskManagement' : ['InWork',]]                                                    |                                          |   |
|                                                                                         |                                                                                    |                                          | • |
| Current purposition                                                                     |                                                                                    |                                          |   |
| Скрипт видимости                                                                        | at cuba coro global UcorSossion                                                    | Providor                                 |   |
| Скрипт видимости<br>import com.haulmor<br>def roles = [ 'task e                         | nt.cuba.core.global.UserSession<br>xecutor', ]                                     | Provider                                 |   |
| Скрипт видимости<br>import com.haulmor<br>def roles = [ 'task_e<br>return UserSession!  | nt.cuba.core.global.UserSession<br>xecutor', ]<br>Provider.getUserSession().getRo  | Provider<br>es().any{roles.contains(it)} |   |
| Скрипт видимости<br>import com.haulmor<br>def roles = [ 'task_e<br>return UserSession   | nt.cuba.core.global.UserSession<br>xecutor', ]<br>Provider.getUserSession().getRo  | Provider<br>es().any{roles.contains(it)} |   |
| Скрипт видимости<br>import com.haulmor<br>def roles = ['task_e<br>return UserSessionf   | nt.cuba.core.global.UserSession<br>xecutor', ]<br>rrovider.getUserSession().getRo  | Provider<br>es().any{roles.contains(it)} |   |
| Скрипт видимости<br>import com.haulmor<br>def roles = [ 'task, e<br>return UserSessionf | nt.cuba.core.global.UserSessionl<br>xecutor', ]<br>?rovider.getUserSession().getRo | Provider<br>es().any{roles.contains(it)} |   |
| Скрипт видимости<br>import com.haulmor<br>def roles = [ 'task, e<br>return UserSessionf | nt.cuba.core.global.UserSessionl<br>xecutor', ]<br>?rovider.getUserSession().getRo | Provider<br>es().any{roles.contains(it)} |   |
| Скрипт видимости<br>import com.haulmor<br>def roles = [ 'task, e<br>return UserSessionf | nt cuba.core.global.UserSessionl<br>xecutor', ]<br>?rovider.getUserSession().getRo | Provider<br>es().any{roles.contains(it)} |   |
| Скрипт видимости<br>import com.haulmor<br>def roles = [ 'task_e<br>return UserSessionf  | nt cuba.core.global.UserSession<br>xecutor', ]<br>Provider.getUserSession().getRo  | Provider<br>es().any{roles.contains(it)} |   |

Рисунок 34. Редактирование системной папки действий

## 4.12. Изменение отчетов при выполнении инициализации

Во избежание обновления отчета при выполнении инициализации, во все системные отчеты добавлен признак «Обновлять при инициализации». Если признак снят, отчет не будет обновляться с очередным обновлением системы.

| Редактор отчёта "Дополнительное соглашен ×                 |                                                    |
|------------------------------------------------------------|----------------------------------------------------|
| Отчёты > Редактор отчёта "Дополнительное соглашение"       |                                                    |
| Структура отчёта Параметры и форматы Шаблоны Роли и экрань | ы Локализация                                      |
| Имя отчёта Дополнительное соглашение *                     | Группа Общие 🗸 🚥 🔾 * Обновлять при инициализации 🗹 |
| Основной шаблон (DEFAULT) Дол+согл+к+дог 🗸 🛓 🛨 🔍           | Системный код contractAdditionalContractReport     |
| <ul> <li>Полосы отчёта</li> </ul>                          | Свойства полосы                                    |
| +                                                          | Имя Root Ориентация Горизонтальная 🗸 Родитель 🗸    |
| ▼ Root                                                     | + 🗰                                                |
| ParentInfo                                                 | Имя набора данных Тип набора данных                |
| DocumentInfo                                               |                                                    |
|                                                            |                                                    |
|                                                            |                                                    |

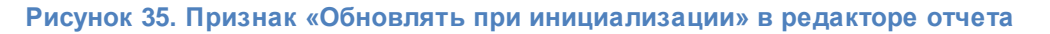

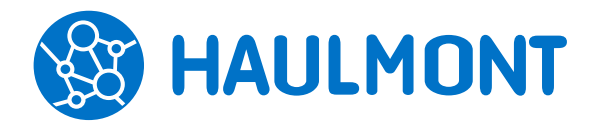

## 4.13. Редактирование и удаление папок поиска, созданных под замещением

В системе ТЕЗИС 4.2 изменение папок поиска, созданных под замещением, доступно как создавшему папку, так и пользователю, для которого создана папка.

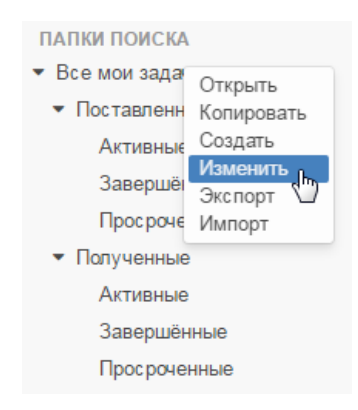

#### Рисунок 36. Редактирование папок поиска

## 4.14. Сохранение отчета в экране его редактирования

В экране редактирования отчета появилась кнопка «**Сохранить**» для выполнения сохранения перед его тестовой генерацией.

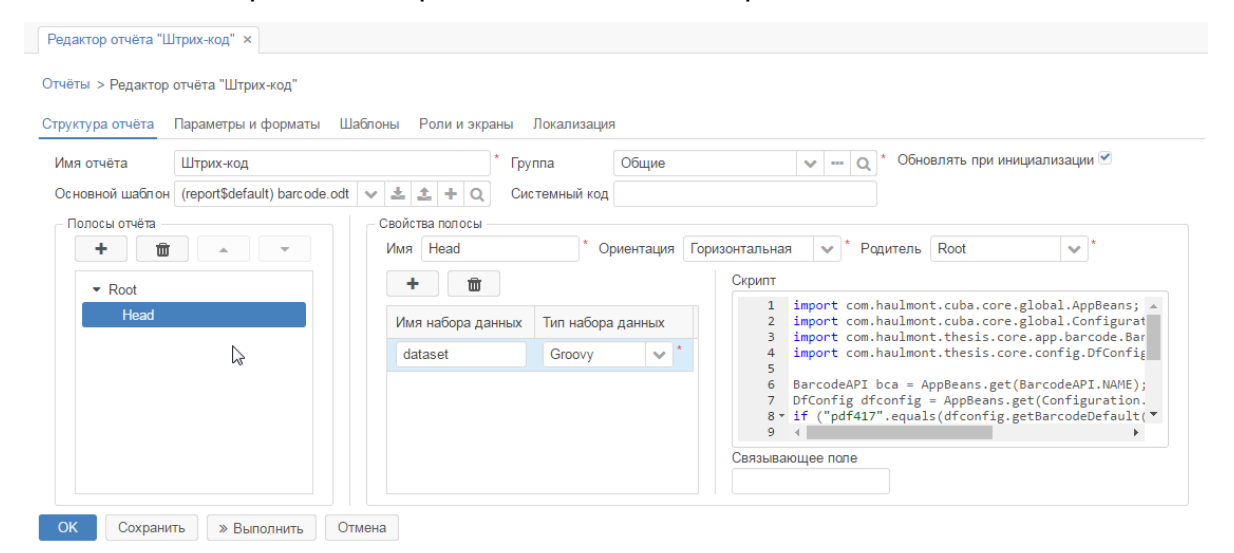

### Рисунок 37. Кнопка «Сохранить» в редакторе отчета

### 4.15. Восстановление соединения с сервером

При потере соединения между браузером и сервером будет происходить попытка повторного соединения. В случае успеха будет продолжена работа в

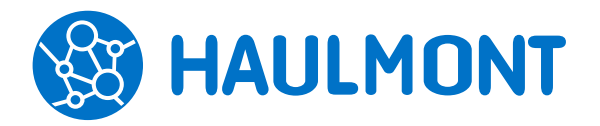

том же окне при условии, что сессия на сервере осталась действительна. Иначе нужно будет повторить в ход в систему.

## 4.16. Поддерживаемое ПО

В версию 4.2 системы ТЕЗИС добавлены:

- Поддержка в плагинах ТЕЗИС для Microsoft Office 2016.
- Поддержка браузера Edge.

## 4.17. Автоматическое сравнение и распознавание вложений в карточках документов, задач и договоров

Добавлена поддержка Abbyy Finereader SDK, которая контролируется лицензией. Остается поддержка Abbyy Recognition Server.

Лицензия «Сравнение и распознавание» позволяет включить как механизм распознавания, так и сравнения документов.

Более подробная информация представлена в разделе «<u>2.2.</u>Сравнение вложений документов»

## 4.18. Прочее

В меню «Администрирование» переименован экран «Типы документов» в «Типы карточек».

| менты Канцелярия | Архив Справочники | Пользователи системы Alt+U   |
|------------------|-------------------|------------------------------|
| Типы карточек ×  |                   | Группы доступа               |
| Создать          | C                 | Роли                         |
| oospano g        | •                 | Типы карточек                |
| Наименование -   | Описание          | Пользовательские сессии      |
| df\$SimpleDoc    | Документ          | Восстановление записей       |
| df\$MeetingDoc   | Совещание         | Консоль ЈМХ                  |
| ar¢iniceang200   | oobequine         | Отчеты                       |
| df\$Contract     | Договор           | Настройка импорта документов |
|                  |                   | Мониторинг                   |
|                  |                   | Модель данных                |

Рисунок 38. Экран «Типы карточек»

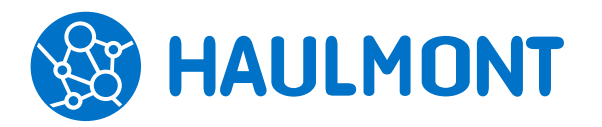

## 5. CUBA Studio

## 5.1. Поддержка шаблонов для новых карточек

### студии

Был реализован механизм создания шаблонов для карточек, созданных в студии. В случае выбора признака **«Создать шаблон»** в экране создания карточки, то, помимо сущности самой карточки, также создается базовая сущность и сущность шаблона. В данную функциональность в ходят:

- Заполнение по шаблону из списка/карточки;
- Заполнение по персональному шаблону из настроек пользователя.

## 5.2. История изменений в CUBA Studio

В новой версии студии появилась возможность хранить локальную историю в проекте с возможностью отмены последних изменений.

Настройка: «Help» – «Settings» – «Keep local history of changes».

После включения настройки студия начинает сохранять изменения после каждого действия. Под изменением предполагается то, что меняется студией в файловой системе проекта. Изменения файлов происходят после закрытия форм редактирования в студии.

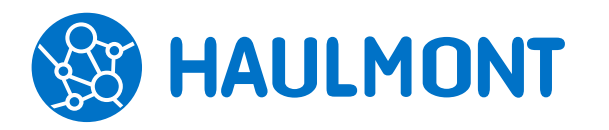

## 6. ТЕЗИС: Помощник

## 6.1. Добавлена jre в exe/msi-установщик ТЕЗИС: Помощника

Теперь при запуске программы используется jre, находящаяся в папке ТЕЗИС: Помощника. Благодаря этому антивирусы перестанут определять файл установки помощника как вирус, а также не потребуется устанавливать отдельную Java для помощника.

## 6.2. Переименование плагинов для MS Office

Изменены наименования для плагинов к MS Office в списке установленных приложений:

- TezisOutlookAddin плагин ТЕЗИС для Microsoft Outlook.
- DocEditorAddin плагин ТЕЗИС для Microsoft Word/Excel.

## 6.3. Установка ТЕЗИС: Помощника пользователями ПК без прав администратора

Установка теперь доступна как для всего ПК, так и для текущего пользователя ПК. Если установка была выполнена пользователем без прав администратора, то автообновление приложения произойдет только в рамках этого пользователя.